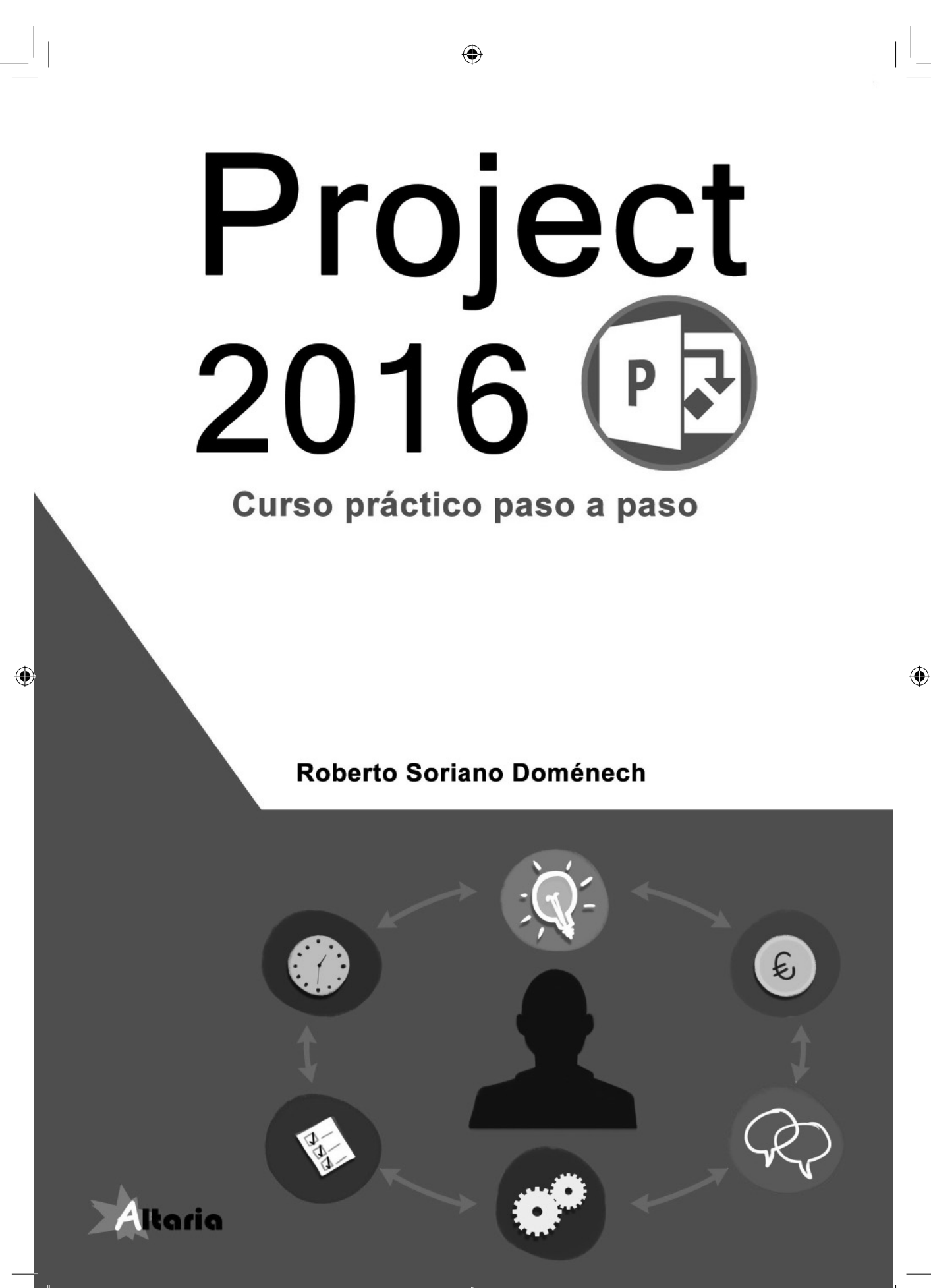

#### Project 2016. Curso práctico paso a paso

© Roberto Soriano Doménech

#### © De la edición: PUBLICACIONES ALTARIA, S.L.

Se ha puesto el máximo interés en ofrecer al usuario una información completa y precisa. No obstante, PUBLICACIONES ALTARIA, S.L. no asume ninguna responsabilidad derivada del uso, ni tampoco por cualquier violación de patentes y otros derechos de terceros que pudieran ocurrir mientras este libro esté destinado a la utilización de aficionados o a la enseñanza. Las marcas o nombres mencionados son únicamente a título informativo y son propiedad de sus registros legales.

۲

#### Reservados todos los derechos.

Ninguna parte de este libro puede ser reproducida, registrada en sistema de almacenamiento o transmitida de ninguna forma ni por cualquier procedimiento, ya sea electrónico, mecánico, reprográfico, magnético o cualquier otro. Queda también prohibida la distribución, alquiler, traducción o exportación sin la autorización previa y por escrito de PUBLICACIONES ALTARIA, S.L.

**ISBN**: 978-84-944776-4-5

**Depósito legal**: T 335-2016

Corrección y revisión: Marga Monescillo Pérez

Impreso en España - Printed in Spain

Primera edición: febrero 2016

#### Editado por:

۲

PUBLICACIONES ALTARIA, S.L. C/ Enric d'Ossó, 2 43005 Tarragona Tel. 00 34 977245774 email: info@altariaeditorial.com ALTARIA EDITORIAL Provença, 99, 1º 1ª 08029 Barcelona Tel. 00 34 93 935161966 comercial@altariaeditorial.com ۲

#### Consulte nuestro catálogo por Internet:

http://www.altariaeditorial.com - http://www.publicacionesaltaria.com

Podrá estar al corriente de todas las novedades.

Muchas horas de trabajo, que son compartidas con otras aficiones y que hacen que no dediques todo el tiempo que debes a las personas más queridas.

Mientras escribo este libro, gestiono varios proyectos fuera del trabajo, entre ellos, mi tercera boda con la persona que más quiero, mi mujer.

Pero esta vez nuestros dos hijos estarán con nosotros. Por vosotros: Mamen, Roberto Job y Noé de María. ۲

Descarga los ejercicios desde nuestro sitio web www.altariaeditorial.com

۲

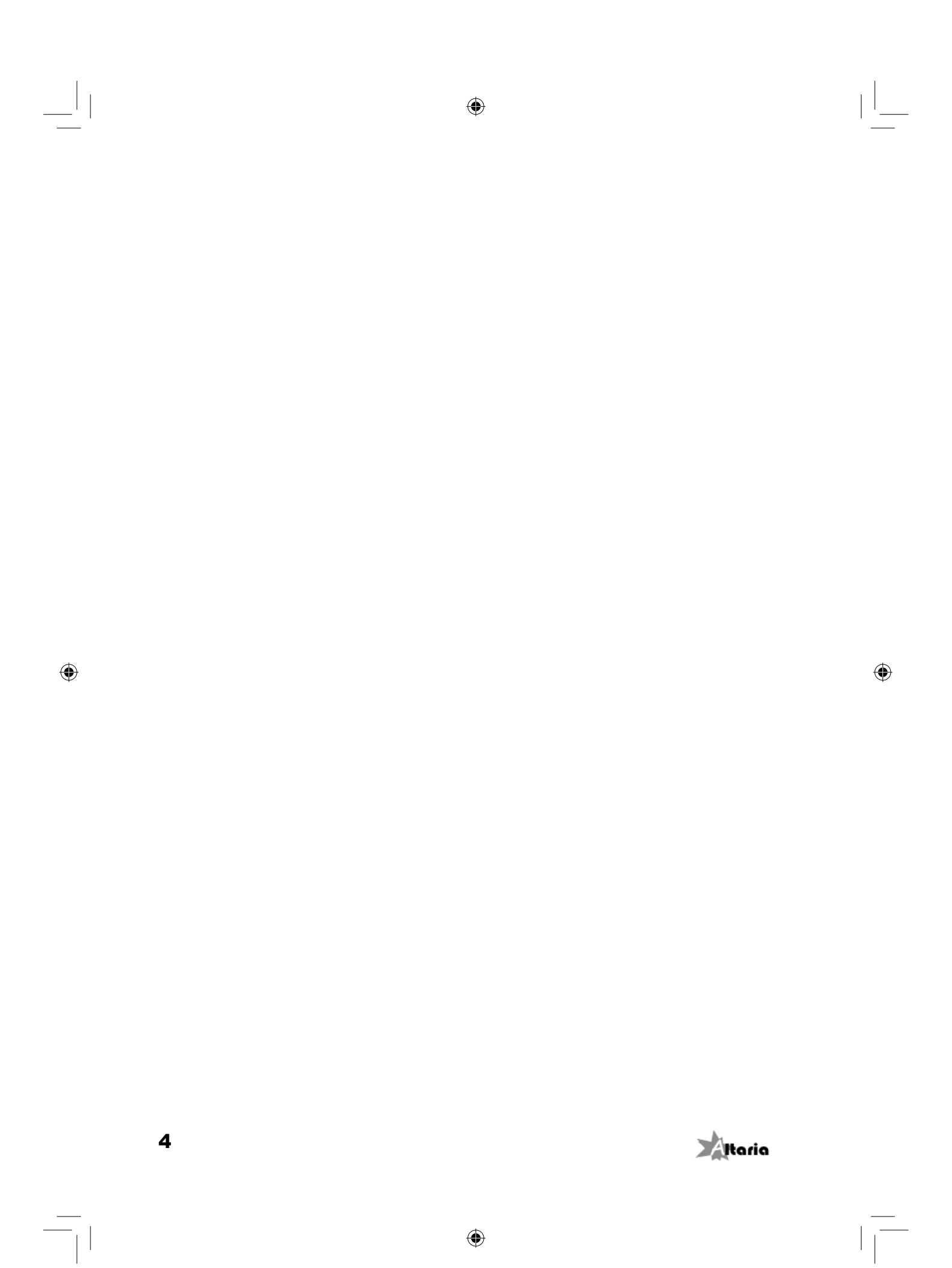

# Índice general

۲

| ¿A quién va dirigido este libro? | 15 |
|----------------------------------|----|
| Convenciones generales           | 15 |

## Capítulo 1

\_\_\_|

۲

\_\_\_\_ |

| Introducción                             |      |
|------------------------------------------|------|
| Introducción                             | 18   |
| 1.1 Conceptos de la Gestión de Proyectos | 18   |
| 1.2 Maneio de la herramienta             | 20   |
| 1.2.1 Crear un proyecto                  | 21   |
| 1.2.2 Guardar el proyecto                | 21   |
| 1.2.3 Abrir una plantilla                | 22   |
| 1.2.4 Cerrar el proyecto                 | 23   |
| 1.2.5 Cerrar la aplicación               | 23   |
| 1.2.6 Información del proyecto           | 24   |
| 1.2.7 Propiedades del archivo            | 24   |
| 1.2.8 Duración de las tareas             | 25   |
| 1.2.9 Escala temporal                    | 25   |
| 1.2.10 Navegación a través del proyecto  | 27   |
| 1.2.11 Ayuda con las opciones            | 28   |
| 1.3 Vistas y tablas                      | 28   |
| 1.3.1 Vistas                             | 29   |
| 1.3.1.1 Dividir una vista                | 31   |
| 1.3.1.2 Cambiar una de las vistas        | 32   |
| 1.3.2 lablas                             | 32   |
| 1.3.3 Valores por defecto                | 34   |
| 1.4 Configuración inicial                | 35   |
| 1.4.1 General                            | 36   |
| 1.4.2 Mostrar                            | 36   |
| 1.4.3 Programación                       | 37   |
| 1.4.4 Revisión                           | 39   |
| 1.4.5 Guardar                            | 39   |
| 1.4.6 Avanzado                           | 40   |
| 1.5 Personalización de la cinta          | . 41 |

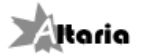

۲

| Capítulo 2                                          |          |
|-----------------------------------------------------|----------|
| Planificación de tareas                             | 43       |
| 2.1 Preparar el proyecto                            | 44       |
| 2.2 Diagrama PERT                                   | 44       |
| 2.2.1 Análisis PERT                                 | 45       |
| 2.2.2 Gestión de tareas                             | 46       |
| 2.2.3 Personalización del diseño                    | 47       |
| 2.3 Creación de tareas                              | 50       |
| 2.3.1 Fases y subfases                              | 52       |
| 2.3.2 Hitos                                         | 53       |
| 2.3.3 Eliminar tareas                               | 54       |
| 2.3.4 EDT                                           | 54       |
| 2.4 Más información de las tareas o personalización | 55       |
| 2.4.1 Insertar un campo nuevo                       | 56       |
| 2.4.2 Crear un campo personalizado                  | 57       |
| 2.4.3 Iconos de información                         | 58       |
| 2.4.4 Ejercicio de tareas                           | 59       |
| 2.5 Delimitaciones de las tareas                    | 61       |
| 2.5.1 Tareas periódicas o repetitivas               | 63       |
| 2.5.2 Ejercicio de tareas repetitivas               | 64       |
| 2.6 Relación entre tareas                           | 65       |
| 2.6.1 Vinculando tareas                             | 65       |
| 2.6.1.1 Uso de los iconos para vincular             | 66       |
| 2.6.1.2 Pestaña Predecesoras                        | 66       |
| 2.6.1.3 Tabla entrada de tarea                      | 67       |
| 2.6.2 Desvincular tareas                            | 68       |
| 2.6.2.1 USO de los iconos para desvincular          | 08<br>68 |
| 2 6 2 3 Tabla entrada de tareas                     | 68       |
| 2.7 Cambios en las tareas                           | 68       |
| 2.7.1 Elercicio actualización de tareas             | 69       |
| 2 8 Escalas de tiempo                               | 70       |
| 2.8.1 Seleccionar tareas a visualizar               | 70       |
| 2.8.2 Uso de varias escalas de tiempo               | 70       |
| 2.8.3 Desactivar la escala de tiempo                | 71       |
| 2 9 Ruta crítica                                    | 71       |
| 2 10 Dividir o unir tareas                          | 71       |
| 2.10 Dividir 0 drift tareas                         | 73       |
| 2.11 Importal taleas                                | 74       |
| 2.12 Galeriualio del proyecto                       | 14<br>75 |
| 2.12.1 Configuración del calendario del proyecto    |          |
| 2.12.3 Días festivos                                | 77       |
| 2.12.4 Visualizar el calendario                     | 78       |

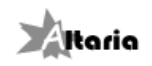

|

\_\_\_|

\_\_\_\_|

| 2.12.5 Crear un calendario                  |    |
|---------------------------------------------|----|
| 2.12.6 Copiar el calendario a otro proyecto | 79 |
| 2.13 Ejercicios                             | 81 |
| 2.13.1 Cena con amigos                      | 81 |
| 2.13.2 Reunión de asociados                 | 85 |
| 2.13.3 Vinculación de tareas                | 88 |
|                                             |    |

# Capítulo 3

\_\_\_|

\_\_\_\_|

| Introducción                                        |  |
|-----------------------------------------------------|--|
| 3.1 Información de las personas del proyecto        |  |
| 3.1.1 Importar personas                             |  |
| 3.1.2 Recursos compartidos                          |  |
| 3 2 Grupo de recursos 98                            |  |
|                                                     |  |
| 3.2.1 Actualizar grupo de recursos                  |  |
| 3.2.2 Actualizar recursos                           |  |
| 3.2.3 Quitar grupo de recursos                      |  |
| 3.2.4 Abrir un grupo de recursos100                 |  |
| 3.3 Calendario del personal101                      |  |
| 3.4 Introducción de <i>stock</i> 103                |  |
| 3.4.1 Control de <i>stock</i> en las tareas104      |  |
| 3.5 Tipos de tarea105                               |  |
| 3.5.1 Condicionada por el esfuerzo106               |  |
| 3.5.2 Duración fija                                 |  |
| 3.5.3 Unidades fijas108                             |  |
| 3.5.4 Trabajo fijo110                               |  |
| 3.6 Vistas de recursos 111                          |  |
| 3.6.1 Uso de recursos 112                           |  |
| 3.6.2 Asignación de recursos112                     |  |
| 3.6.3 Entrada de tarea113                           |  |
| 3.7 Disponibilidad del personal114                  |  |
| 3.7.1 Detectar las sobreasignaciones114             |  |
| 3.7.2 Redistribuir recursos116                      |  |
| 3.7.2.1 Prioridades en la redistribución            |  |
| 3.7.2.2 Comprobar los cambios de una redistribución |  |
| 3 7 2 4 Redistribuir recursos                       |  |
| 3.7.2.5 Redistribuir todo                           |  |
| 3.7.2.6 Borrar redistribución                       |  |
| 3.7.3 Sustituir personas122                         |  |
| 3.7.4 Negociación de recursos124                    |  |
| 3.8 Ejercicios125                                   |  |

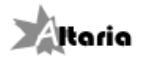

#### Capítulo 4 Gestión de costos.....131 4.1 Introducción de los costos del proyecto ......132 4.2 Acumulación de costos......139 4.3 Personalización de horas .....139 4.3.2 Horas extraordinarias......140 4.3.3 Distribución de las horas de trabajo......141 4.4 Costo de una tarea.....146 4.5 Control del costo y beneficios del proyecto......147 4.5.1 Valor acumulado ......147 4.5.2 Costo total del proyecto .....151 4.6.1 "Construcción de unifamiliar". Personas y materiales......152

4.6.3 Creación, edición y asignación de calendarios......158

### Capítulo 5

۲

| Seguimiento                                         |     |
|-----------------------------------------------------|-----|
| 5.1 Línea base                                      | 162 |
| 5.1.1 Cambiar la línea base para el valor acumulado | 163 |
| 5.1.2 Visualizar líneas base                        | 164 |
| 5.1.3 Borrar líneas base                            | 165 |
| 5.2 Comparar proyectos                              | 166 |
| 5.3 Combinar proyectos                              | 170 |
| 5.4 Ejercicios de ajustes periódicos                | 172 |
| 5.4.1 Actualización de progreso de tareas           | 172 |
| 5.5 Revisión del estado                             | 176 |
| 5.5.1 Control de los hitos                          | 176 |
| 5.5.2 Estadísticas                                  | 177 |
| 5.6 Gestión de riesgos                              | 179 |
| 5.6.1 Introducción a los riesgos                    | 179 |
| 5.6.2 Detección de riesgos                          | 180 |
| 5.6.3 Selección de propuestas                       | 183 |
|                                                     |     |

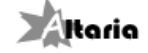

۲

۲

| 5.7 Preparar reuniones de seguimiento del proyecto | 184 |
|----------------------------------------------------|-----|
| 5.7.1 Previsión de costos por mes y tarea          | 184 |
| 5.7.2 Previsión de costos por mes y personal       | 185 |
| 5.8 Ejercicios                                     | 186 |
| 5.8.1 Seguimiento de "Construcción de unifamiliar" |     |
| 5.8.2 Crear proyectos y realizar seguimiento       | 188 |

# Capítulo 6

\_\_\_|

۲

\_\_\_\_|

| Informes                                                 |     |
|----------------------------------------------------------|-----|
| 6.1 Introducción                                         | 200 |
| 6.2 Usar las vistas para nuestros informes.              | 200 |
| 6.3 Informes del Panel                                   | 202 |
| 6.3.1 Informe de evolución                               |     |
| 6.3.1.1 Configurar el gráfico                            |     |
| 6.3.1.2 Iconos junto al gráfico                          | 205 |
| 6.3.1.3 Formato del área del gráfico y resto de opciones |     |
| 6.3.1.4 Resto de elementos del informe                   |     |
| 6.3.2 Informe general de costos                          |     |
| 6.3.3 Informe general del proyecto                       |     |
| 6.3.4 Informe general de trabajo                         |     |
| 6.3.5 Proximas tareas                                    |     |
| 6.4 Informes de <i>Recursos</i>                          |     |
| 6.4.1 Recursos sobreasignados                            |     |
| 6.4.2 Visión general de los recursos                     |     |
| 6.5 Informe de <i>Costos</i>                             |     |
| 6.5.1 Flujo de caja                                      | 219 |
| 6.5.2 Información general de costos de la tarea          |     |
| 6.5.3 Informe de valor acumulado                         |     |
| 6.5.4 Sobrecostos                                        |     |
| 6.5.5 Vision general de costo de recursos                |     |
| 6.6 Informes de <i>En curso</i>                          |     |
| 6.6.1 Informe de hito                                    |     |
| 6.6.2 lareas criticas                                    |     |
| 6.6.3 Tareas pospuestas                                  |     |
| 6.6.4 lareas retrasadas                                  |     |
| 6.7 Nuevo informe                                        |     |
| 6.7.1 En blanco                                          |     |
| 6.7.2 Gratico                                            |     |
| 6.7.3 Tabla                                              |     |
| 6.7.4 Comparacion                                        |     |
| 6.8 Modificar un informe                                 | 230 |
| 6.8.1 Personalización de gráficos                        |     |
| 6.8.2 Personalización de tablas                          |     |
| b.b.3 Camplar elementos estaticos                        | 235 |
| Itaria                                                   |     |

| |\_\_\_\_

۲

| 6.8.4 Conjar un informo                         | 226 |
|-------------------------------------------------|-----|
|                                                 | 230 |
| 6.9 Escala de tiempo                            | 239 |
| 6.9.1 Compartir la escala de tiempo             | 239 |
| 6.9.2 Personalización de la escala de tiempo    | 240 |
| 6.9.3 Crear filas                               | 241 |
| 6.9.4 Formato de fecha                          | 242 |
| 6.10 Formato de barra                           | 242 |
| 6.11 Ver informes visuales en Excel o Visio     | 244 |
| 6.12 Ejercicios                                 | 245 |
| 6.12.1 Informe de "Construcción de unifamiliar" | 245 |
| 6.12.2 Informe de desarrollo de software        | 247 |

## Capítulo 7

\_\_\_|

—\_\_\_| |

| Macros                                             | 249 |
|----------------------------------------------------|-----|
| 7.1 Ver <i>Macros</i>                              |     |
| 7.2 Crear una macro251                             |     |
| 7.3 Asignar la macro a una opción del menú         |     |
| 7.4 Revisar una macro y pequeñas modificaciones252 |     |
| 7.5 Macros disponibles para todos los proyectos255 |     |
|                                                    |     |
| Referencias                                        | 257 |

۲

۲

# Índice de ilustraciones

|                                                                                                    | ~ ^ /                                                                                                    |
|----------------------------------------------------------------------------------------------------|----------------------------------------------------------------------------------------------------|
| Ilustración 1. Menú Programas                                                                                                    | 21                                                                                                    |
| Ilustración 2. Guardar como                                                                                                    | 22                                                                                                    |
| lustración 2. Icon os                                                                                                    | 22                                                                                                    |
|                                                                                                    |                                                                                                    |
| Ilustracion 4. Plantillas                                                                                                    |                                                                                                    |
| Ilustración 5. Guardar como plantilla                                                                                                    | 23                                                                                                    |
| Ilustración 6. Cerrar el provecto                                                                                                    | 23                                                                                                    |
| lustración 7 Información del provecto                                                                                                    | 24                                                                                                    |
|                                                                                                    |                                                                                                    |
| llustracion 8. Contenido del documento                                                                                                    | 25                                                                                                    |
| Ilustración 9. Zoom                                                                                                    |                                                                                                    |
| Ilustración 10 Escala temporal                                                                                                    | 26                                                                                                    |
| Ilustración 11. Configurar oscala temporal                                                                                                    | 26                                                                                                    |
|                                                                                                    |                                                                                                    |
| Iustracion 12. Iconos zoom                                                                                                    | Z1                                                                                                    |
| Ilustración 13. Desplazarse a tarea                                                                                                    | 27                                                                                                    |
| Ilustración 14 Buscar tarea                                                                                                    | 28                                                                                                    |
| lustración 15. Ir a targa                                                                                                    | 20                                                                                                    |
|                                                                                                    |                                                                                                    |
| llustracion 16. Ayuda con las opciones                                                                                                    |                                                                                                    |
| Ilustración 17. Estructura de la pantalla de Microsoft Project                                                                                                    | 29                                                                                                    |
| Ilustración 18. Desplegable de Vista                                                                                                    | 29                                                                                                    |
| Ilustración 10 Postaña Vista                                                                                                    | 21                                                                                                    |
|                                                                                                    |                                                                                                    |
| llustración 20. Uso de tareas                                                                                                    | 31                                                                                                    |
| Ilustración 21. Uso de recursos                                                                                                    | 31                                                                                                    |
| Ilustración 22. Vista dividida                                                                                                    |                                                                                                    |
| Ilustración 23 Desplegable de Tablas                                                                                                    | 33                                                                                                    |
| Ilustration 20. Más tablas                                                                                                    |                                                                                                    |
| Ilustracioni 24. Mias labias                                                                                                    | <u>34</u>                                                                                                    |
| Ilustracion 25. Opciones de Microsoft Project                                                                                                    | 35                                                                                                    |
| Ilustración 26. Acceso a Configuración                                                                                                    | 35                                                                                                    |
| Ilustración 27 Onciones General                                                                                                    | 36                                                                                                    |
| Ilustración 27. Opciones Matter                                                                                                    |                                                                                                    |
|                                                                                                    |                                                                                                    |
| Ilustracion 29. Opciones Programacion                                                                                                    |                                                                                                    |
| Ilustración 30. Opciones Revisión                                                                                                    |                                                                                                    |
| Ilustración 31. Opciones Guardar                                                                                                    |                                                                                                    |
| Ilustración 32 Onciones Avanzado                                                                                                    | 41                                                                                                    |
| lustración 22. Dereganización de la cinto                                                                                                    | 42                                                                                                    |
|                                                                                                    |                                                                                                    |
| liustracion 34. Anadir Icono en la cinta                                                                                                    |                                                                                                    |
| Ilustración 35. Definir fecha de inicio                                                                                                    | 44                                                                                                    |
| Ilustración 36. Vista PERT                                                                                                    | 45                                                                                                    |
| Ilustración 37. Crear una tarea en PERT.                                                                                                    |                                                                                                    |
|                                                                                                    | 17                                                                                                    |
| Ilustración 38. Vincular una tarea                                                                                                    |                                                                                                    |
| Ilustración 38. Vincular una tarea                                                                                                    |                                                                                                    |
| Ilustración 38. Vincular una tarea<br>Ilustración 39. Estado de las tareas.                                                                                                    |                                                                                                    |
| Ilustración 38. Vincular una tarea<br>Ilustración 39. Estado de las tareas<br>Ilustración 40. Formato de diagrama PERT                                                                                                    | 47                                                                                                    |
| Ilustración 38. Vincular una tarea<br>Ilustración 39. Estado de las tareas<br>Ilustración 40. Formato de diagrama PERT<br>Ilustración 41. <i>Contraer cuadros</i>                                                                                                    | 47<br>47<br>47<br>48                                                                                                    |
| Ilustración 38. Vincular una tarea<br>Ilustración 39. Estado de las tareas<br>Ilustración 40. Formato de diagrama PERT<br>Ilustración 41. Contraer cuadros<br>Ilustración 42. Formato de cuadro                                                                                                    | 47<br>47<br>48<br>48                                                                                                    |
| Ilustración 38. Vincular una tarea<br>Ilustración 39. Estado de las tareas<br>Ilustración 40. Formato de diagrama PERT<br>Ilustración 41. Contraer cuadros<br>Ilustración 42. Formato de cuadro<br>Ilustración 43. Estilos de cuadro                                                                                                    | 47<br>47<br>48<br>48<br>48<br>48                                                                                                    |
| Ilustración 38. Vincular una tarea<br>Ilustración 39. Estado de las tareas<br>Ilustración 40. Formato de diagrama PERT<br>Ilustración 41. Contraer cuadros<br>Ilustración 42. Formato de cuadro<br>Ilustración 43. Estilos de cuadro<br>Ilustración 44. Diseño PERT                                                                                                    | 47<br>47<br>48<br>48<br>48<br>49<br>49                                                                                                    |
| Ilustración 38. Vincular una tarea<br>Ilustración 39. Estado de las tareas                                                                                                    | 47<br>47<br>48<br>48<br>48<br>49<br>49<br>49                                                                                                    |
| Ilustración 38. Vincular una tarea<br>Ilustración 39. Estado de las tareas.<br>Ilustración 40. Formato de diagrama PERT.<br>Ilustración 41. Contraer cuadros.<br>Ilustración 42. Formato de cuadro<br>Ilustración 43. Estilos de cuadro<br>Ilustración 44. Diseño PERT.<br>Ilustración 45. Insertar tarea                                                                                                    | 47<br>47<br>48<br>48<br>48<br>49<br>49<br>49                                                                                                    |
| Ilustración 38. Vincular una tarea<br>Ilustración 39. Estado de las tareas<br>Ilustración 40. Formato de diagrama PERT<br>Ilustración 41. Contraer cuadros<br>Ilustración 42. Formato de cuadro<br>Ilustración 43. Estílos de cuadro<br>Ilustración 44. Diseño PERT<br>Ilustración 45. Insertar tarea<br>Ilustración 46. Iconos de modos de programación                                                                                                    | 47<br>47<br>48<br>48<br>48<br>49<br>49<br>50<br>50<br>51                                                                                                    |
| Ilustración 38. Vincular una tarea<br>Ilustración 39. Estado de las tareas<br>Ilustración 40. Formato de diagrama PERT<br>Ilustración 41. Contraer cuadros<br>Ilustración 42. Formato de cuadro<br>Ilustración 43. Estilos de cuadro<br>Ilustración 44. Diseño PERT<br>Ilustración 45. Insertar tarea<br>Ilustración 46. Iconos de modos de programación<br>Ilustración 47. Insertar tarea con los iconos                                                                                                    | 47<br>47<br>48<br>48<br>48<br>49<br>50<br>51                                                                                                    |
| Ilustración 38. Vincular una tarea<br>Ilustración 39. Estado de las tareas<br>Ilustración 40. Formato de diagrama PERT<br>Ilustración 41. Contraer cuadros<br>Ilustración 42. Formato de cuadro<br>Ilustración 43. Estilos de cuadro<br>Ilustración 44. Diseño PERT<br>Ilustración 45. Insertar tarea<br>Ilustración 46. Iconos de modos de programación<br>Ilustración 47. Insertar tarea con los iconos<br>Ilustración 48. Información de la tarea. Notas                                                                                                    | 47<br>47<br>48<br>48<br>48<br>49<br>50<br>51<br>51<br>51                                                                                                    |
| Ilustración 38. Vincular una tarea<br>Ilustración 39. Estado de las tareas<br>Ilustración 40. Formato de diagrama PERT<br>Ilustración 41. <i>Contraer cuadros</i><br>Ilustración 42. <i>Formato de cuadro</i><br>Ilustración 43. <i>Estilos de cuadro</i><br>Ilustración 44. Diseño PERT<br>Ilustración 45. <i>Insertar tarea</i><br>Ilustración 46. Iconos de modos de programación<br>Ilustración 46. Información de la tarea. Notas<br>Ilustración 49. Anformación de la tarea. Notas                                                                                                    | 47<br>47<br>48<br>48<br>49<br>51<br>51<br>51<br>52<br>52                                                                                                    |
| Ilustración 38. Vincular una tarea<br>Ilustración 39. Estado de las tareas<br>Ilustración 40. Formato de diagrama PERT<br>Ilustración 41. Contraer cuadros<br>Ilustración 42. Formato de cuadro<br>Ilustración 43. Estilos de cuadro<br>Ilustración 44. Diseño PERT<br>Ilustración 45. Insertar tarea<br>Ilustración 46. Iconos de modos de programación<br>Ilustración 47. Insertar tarea con los iconos<br>Ilustración 48. Información de la tarea. Notas<br>Ilustración 49. Aplicar sangría                                                                                                    | 47<br>47<br>48<br>48<br>49<br>50<br>51<br>51<br>52<br>52                                                                                                    |
| Ilustración 38. Vincular una tarea<br>Ilustración 39. Estado de las tareas                                                                                                    | 47<br>47<br>48<br>48<br>48<br>49<br>50<br>51<br>51<br>52<br>52<br>52<br>52                                                                                                    |
| Ilustración 38. Vincular una tarea<br>Ilustración 39. Estado de las tareas<br>Ilustración 40. Formato de diagrama PERT<br>Ilustración 41. <i>Contraer cuadros</i><br>Ilustración 42. <i>Formato de cuadro</i><br>Ilustración 43. <i>Estilos de cuadro</i><br>Ilustración 44. Diseño PERT<br>Ilustración 45. <i>Insertar tarea</i><br>Ilustración 46. Iconos de modos de programación<br>Ilustración 47. Insertar tarea con los iconos<br>Ilustración 48. Información de la tarea. Notas<br>Ilustración 49. <i>Aplicar sangría</i><br>Ilustración 50. <i>Anular sangría</i><br>Ilustración 51. Desplegable de <i>Esquema</i>                                                                                                    | 47<br>47<br>48<br>48<br>48<br>49<br>51<br>51<br>51<br>52<br>52<br>52<br>52                                                                                                    |
| Ilustración 38. Vincular una tarea<br>Ilustración 39. Estado de las tareas<br>Ilustración 40. Formato de diagrama PERT<br>Ilustración 41. Contraer cuadros<br>Ilustración 42. Formato de cuadro<br>Ilustración 43. Estilos de cuadro<br>Ilustración 44. Diseño PERT<br>Ilustración 45. Insertar tarea<br>Ilustración 46. Iconos de modos de programación<br>Ilustración 46. Iconos de modos de programación<br>Ilustración 47. Insertar tarea con los iconos<br>Ilustración 48. Información de la tarea. Notas<br>Ilustración 49. Aplicar sangría<br>Ilustración 51. Desplegable de Esquema<br>Ilustración 52. Hitos con duración                                                                                                    | 47<br>47<br>48<br>48<br>49<br>50<br>51<br>51<br>52<br>52<br>52<br>52<br>53<br>54                                                                                                    |
| Ilustración 38. Vincular una tarea<br>Ilustración 39. Estado de las tareas<br>Ilustración 40. Formato de diagrama PERT<br>Ilustración 41. <i>Contraer cuadros</i><br>Ilustración 42. <i>Formato de cuadro</i><br>Ilustración 43. <i>Estilos de cuadro</i><br>Ilustración 44. Diseño PERT<br>Ilustración 45. <i>Insertar tarea</i><br>Ilustración 46. Iconos de modos de programación<br>Ilustración 47. Insertar tarea con los iconos<br>Ilustración 48. Información de la tarea. Notas<br>Ilustración 49. Aplicar sangría<br>Ilustración 50. Anular sangría<br>Ilustración 52. Hitos con duración                                                                                                    | 47<br>47<br>48<br>48<br>49<br>50<br>50<br>51<br>51<br>52<br>52<br>52<br>52<br>53<br>54<br>54                                                                                                    |
| Ilustración 38. Vincular una tarea<br>Ilustración 39. Estado de las tareas<br>Ilustración 40. Formato de diagrama PERT<br>Ilustración 41. <i>Contraer cuadros</i><br>Ilustración 42. <i>Formato de cuadro</i><br>Ilustración 43. <i>Estilos de cuadro</i><br>Ilustración 44. Diseño PERT<br>Ilustración 45. <i>Insertar tarea</i><br>Ilustración 46. Iconos de modos de programación<br>Ilustración 47. Insertar tarea con los iconos<br>Ilustración 48. Información de la tarea. Notas<br>Ilustración 48. Información de la tarea. Notas<br>Ilustración 50. <i>Anular sangría</i><br>Ilustración 51. Desplegable de <i>Esquema</i><br>Ilustración 53. Columna EDT<br>Ilustración 54. <i>Número de esquema</i>                                                                                                    | 47<br>47<br>48<br>48<br>49<br>50<br>51<br>51<br>52<br>52<br>52<br>52<br>53<br>54<br>55<br>55                                                                                                    |
| Ilustración 38. Vincular una tarea                                                                                                    | 47<br>47<br>48<br>48<br>49<br>50<br>50<br>51<br>51<br>52<br>52<br>52<br>52<br>52<br>53<br>54<br>55<br>55                                                                                                    |
| Ilustración 38. Vincular una tarea<br>Ilustración 39. Estado de las tareas<br>Ilustración 40. Formato de diagrama PERT<br>Ilustración 41. <i>Contraer cuadros</i><br>Ilustración 42. <i>Formato de cuadro</i><br>Ilustración 43. <i>Estilos de cuadro</i><br>Ilustración 44. Diseño PERT<br>Ilustración 45. <i>Insertar tarea</i><br>Ilustración 46. Iconos de modos de programación<br>Ilustración 47. Insertar tarea con los iconos<br>Ilustración 48. Información de la tarea. Notas<br>Ilustración 50. <i>Anular sangría</i><br>Ilustración 50. Anular sangría<br>Ilustración 51. Desplegable de <i>Esquema</i><br>Ilustración 53. Columna EDT<br>Ilustración 54. <i>Número de esquema</i><br>Ilustración 55. <i>Insertar columna</i>                                                                                                    | 47<br>47<br>48<br>49<br>49<br>50<br>51<br>51<br>52<br>52<br>52<br>53<br>54<br>55<br>55<br>55<br>55<br>55<br>55                                                                                                    |
| Ilustración 38. Vincular una tarea<br>Ilustración 39. Estado de las tareas                                                                                                    | 47<br>47<br>48<br>48<br>49<br>49<br>50<br>51<br>52<br>52<br>52<br>53<br>54<br>55<br>55<br>55<br>55<br>55<br>55<br>55<br>55<br>55<br>55<br>55<br>55                                                                                                    |
| Ilustración 38. Vincular una tarea<br>Ilustración 39. Estado de las tareas<br>Ilustración 40. Formato de diagrama PERT<br>Ilustración 41. <i>Contraer cuadros</i><br>Ilustración 42. <i>Formato de cuadro</i><br>Ilustración 43. <i>Estilos de cuadro</i><br>Ilustración 44. Diseño PERT<br>Ilustración 45. <i>Insertar tarea</i><br>Ilustración 46. Iconos de modos de programación<br>Ilustración 47. Insertar tarea con los iconos<br>Ilustración 48. Información de la tarea. Notas<br>Ilustración 49. Aplicar sangría<br>Ilustración 50. Anular sangría<br>Ilustración 51. Desplegable de <i>Esquema</i><br>Ilustración 53. Columna EDT<br>Ilustración 54. <i>Número de esquema</i><br>Ilustración 56. <i>Insertar columna</i><br>Ilustración 56. <i>Insertar columna</i><br>Ilustración 56. <i>Insertar columna</i><br>Ilustración 57. <i>Campo con formula personalizada</i>                                                                                                    | 47<br>47<br>48<br>49<br>50<br>51<br>51<br>52<br>52<br>52<br>52<br>53<br>54<br>55<br>55<br>55<br>55<br>55<br>55<br>55<br>55<br>55<br>55<br>55<br>55                                                                                                    |
| Ilustración 38. Vincular una tarea<br>Ilustración 39. Estado de las tareas<br>Ilustración 40. Formato de diagrama PERT<br>Ilustración 41. <i>Contraer cuadros</i><br>Ilustración 42. <i>Formato de cuadro</i><br>Ilustración 43. <i>Estilos de cuadro</i><br>Ilustración 44. Diseño PERT<br>Ilustración 45. <i>Insertar tarea</i><br>Ilustración 46. Iconos de modos de programación<br>Ilustración 47. Insertar tarea con los iconos<br>Ilustración 48. Información de la tarea. Notas<br>Ilustración 48. Información de la tarea. Notas<br>Ilustración 50. <i>Anular sangría</i><br>Ilustración 51. Desplegable de <i>Esquema</i><br>Ilustración 53. Columna EDT<br>Ilustración 54. <i>Número de esquema</i><br>Ilustración 55. <i>Insertar columna</i><br>Ilustración 56. Crear campo personalizado<br>Ilustración 57. Campo con fórmula personalizada<br>Ilustración 58. Iconos de información de tareas                                                                                                    | 47<br>47<br>48<br>48<br>49<br>49<br>50<br>51<br>52<br>52<br>52<br>53<br>55<br>55<br>55<br>55<br>55<br>55<br>55<br>55<br>55<br>55<br>55<br>55                                                                                                    |
| Ilustración 38. Vincular una tarea                                                                                                    | 47<br>47<br>47<br>48<br>48<br>49<br>50<br>51<br>51<br>52<br>52<br>52<br>52<br>52<br>53<br>54<br>55<br>55<br>55<br>55<br>55<br>55<br>55<br>55<br>55<br>55<br>55<br>55                                                                                                 |
| Ilustración 38. Vincular una tarea                                                                                                    | 47<br>47<br>48<br>48<br>49<br>49<br>50<br>51<br>52<br>52<br>52<br>52<br>52<br>53<br>54<br>55<br>55<br>55<br>56<br>56<br>56<br>58<br>58<br>58<br>58<br>58                                                                                                    |
| Ilustración 38. Vincular una tarea       Ilustración 39. Estado de las tareas       Ilustración 40. Formato de diagrama PERT       Ilustración 41. Contraer cuadros       Ilustración 42. Formato de cuadro       Ilustración 43. Estilos de cuadro       Ilustración 43. Estilos de cuadro       Ilustración 44. Diseño PERT       Ilustración 45. Insertar tarea       Ilustración 46. Iconos de modos de programación       Ilustración 48. Información de la tarea. Notas       Ilustración 49. Aplicar sangría       Ilustración 50. Anular sangría       Ilustración 51. Desplegable de Esquema       Ilustración 52. Hitos con duración       Ilustración 54. Número de esquema       Ilustración 55. Columna EDT       Ilustración 55. Columna EDT       Ilustración 55. Columna EDT       Ilustración 55. Resultado planificación de ejercicio       Ilustración 58. Conos de información de tareas       Ilustración 58. Conos de información de tareas       Ilustración 58. Conos de información de tareas       Ilustración 58. Conos de información de tareas       Ilustración 58. Conos de información de tareas       Ilustración 58. conos de información de tareas       Ilustración 58. conos de información de tareas       Ilustración 61. No se cumple la fecha límite <td>47<br/>47<br/>48<br/>48<br/>49<br/>50<br/>50<br/>51<br/>51<br/>52<br/>52<br/>53<br/>54<br/>55<br/>55<br/>55<br/>55<br/>55<br/>55<br/>56<br/>57<br/>57<br/>58<br/>58<br/>58<br/>58<br/>58<br/>58<br/>58<br/>58<br/>58<br/>58<br/>58<br/>58<br/>58</td> | 47<br>47<br>48<br>48<br>49<br>50<br>50<br>51<br>51<br>52<br>52<br>53<br>54<br>55<br>55<br>55<br>55<br>55<br>55<br>56<br>57<br>57<br>58<br>58<br>58<br>58<br>58<br>58<br>58<br>58<br>58<br>58<br>58<br>58<br>58                                                       |
| Ilustración 38. Vincular una tarea                                                                                                    | 47<br>48<br>48<br>49<br>49<br>50<br>51<br>51<br>52<br>52<br>52<br>52<br>53<br>55<br>55<br>55<br>55<br>55<br>55<br>55<br>55<br>55<br>55<br>55<br>55                                                                                                    |
| Ilustración 38. Vincular una tarea<br>Ilustración 39. Estado de las tareas                                                                                                    | 47<br>47<br>48<br>48<br>49<br>50<br>51<br>51<br>52<br>52<br>53<br>54<br>55<br>55<br>55<br>55<br>55<br>56<br>57<br>57<br>58<br>61<br>62<br>62<br>62<br>62<br>63                                                                                                    |
| Ilustración 38. Vincular una tarea                                                                                                    | 47<br>47<br>47<br>48<br>48<br>49<br>50<br>51<br>51<br>52<br>52<br>52<br>52<br>52<br>53<br>54<br>54<br>55<br>55<br>55<br>55<br>55<br>55<br>56<br>57<br>57<br>58<br>61<br>62<br>62<br>62<br>63<br>64                                                                   |
| Ilustración 38. Vincular una tarea                                                                                                    | 47<br>47<br>48<br>48<br>49<br>50<br>51<br>52<br>52<br>52<br>53<br>54<br>55<br>55<br>55<br>55<br>56<br>61<br>62<br>62<br>63<br>64<br>64                                                                                                    |
| Ilustración 38. Vincular una tarea                                                                                                    | 47<br>47<br>47<br>48<br>48<br>49<br>50<br>50<br>51<br>51<br>52<br>52<br>52<br>52<br>52<br>53<br>54<br>55<br>55<br>55<br>55<br>55<br>55<br>55<br>55<br>56<br>61<br>62<br>62<br>63<br>64<br>64<br>64<br>66                                                             |
| Ilustración 38. Vincular una tarea                                                                                                    | 47<br>47<br>48<br>48<br>49<br>50<br>51<br>51<br>52<br>52<br>53<br>55<br>55<br>55<br>55<br>55<br>55<br>55<br>55<br>55<br>55<br>55<br>55                                                                                                    |
| Ilustración 38. Vincular una tarea<br>Ilustración 39. Estado de las tareas                                                                                                    | 47<br>47<br>47<br>48<br>48<br>49<br>50<br>50<br>51<br>52<br>52<br>53<br>54<br>55<br>55<br>55<br>55<br>55<br>56<br>57<br>57<br>58<br>61<br>62<br>62<br>62<br>62<br>63<br>64<br>64<br>66<br>67<br>67                                                                   |
| Ilustración 38. Vincular una tarea<br>Ilustración 39. Estado de las tareas                                                                                                    | 47<br>47<br>48<br>48<br>49<br>49<br>50<br>51<br>51<br>52<br>52<br>52<br>52<br>55<br>55<br>55<br>55<br>55<br>55<br>55<br>55<br>55                                                                                                    |
| Ilustración 38. Vincular una tarea<br>Ilustración 39. Estado de las tareas                                                                                                    | 47<br>47<br>47<br>48<br>48<br>49<br>50<br>50<br>51<br>52<br>52<br>52<br>52<br>52<br>53<br>54<br>55<br>55<br>56<br>62<br>62<br>62<br>63<br>64<br>64<br>64<br>66<br>67<br>69<br>69<br>69                                                                               |
| Ilustración 38. Vincular una tarea                                                                                                    | 47<br>47<br>47<br>48<br>48<br>49<br>50<br>50<br>51<br>51<br>52<br>52<br>52<br>52<br>52<br>52<br>52<br>52<br>53<br>54<br>54<br>61<br>62<br>63<br>64<br>66<br>66<br>67<br>69<br>69<br>69<br>70                                                                         |
| Ilustración 38. Vincular una tarea                                                                                                    | 47<br>47<br>48<br>48<br>49<br>50<br>51<br>52<br>52<br>53<br>55<br>55<br>55<br>55<br>55<br>55<br>55<br>55<br>55<br>55<br>55<br>55                                                                                                    |
| Ilustración 38. Vincular una tarea                                                                                                    | 47<br>47<br>47<br>48<br>48<br>49<br>50<br>50<br>51<br>52<br>52<br>53<br>54<br>55<br>55<br>55<br>55<br>55<br>56<br>57<br>57<br>58<br>61<br>62<br>62<br>62<br>62<br>63<br>64<br>64<br>64<br>66<br>67<br>70<br>70<br>70<br>70                                           |
| Ilustración 38. Vincular una tarea                                                                                                    | 47<br>47<br>48<br>48<br>49<br>50<br>51<br>51<br>52<br>52<br>52<br>55<br>55<br>55<br>55<br>55<br>55<br>55<br>55<br>55<br>55                                                                                                    |
| Ilustración 38. Vincular una tarea                                                                                                    | 47<br>47<br>47<br>48<br>48<br>49<br>50<br>50<br>51<br>52<br>52<br>52<br>52<br>52<br>52<br>52<br>53<br>54<br>55<br>55<br>56<br>62<br>62<br>62<br>62<br>63<br>64<br>64<br>64<br>66<br>67<br>69<br>69<br>70<br>70<br>70<br>72<br>72                                     |
| Ilustración 38. Vincular una tarea                                                                                                    | 47<br>47<br>47<br>48<br>48<br>49<br>50<br>50<br>51<br>52<br>52<br>52<br>52<br>52<br>52<br>53<br>54<br>54<br>55<br>55<br>55<br>55<br>55<br>55<br>55<br>55<br>55<br>56<br>61<br>62<br>62<br>63<br>64<br>64<br>66<br>66<br>69<br>96<br>99<br>70<br>71<br>72<br>72<br>72 |

Itaria

\_\_\_|

۲

\_\_\_\_|

11

۲

| Ilustración 75. Importar tareas de Outlook<br>Ilustración 76. Información de tarea de Outlook                                                                                                    |                                                                                                    |
|----------------------------------------------------------------------------------------------------|----------------------------------------------------------------------------------------------------|
| Ilustración 76. Información de tarea de Outlook                                                                                                    | 73                                                                                                    |
| lustración 77. Información innarta de                                                                                                    | 73                                                                                                    |
|                                                                                                    | 71                                                                                                    |
|                                                                                                    | 44                                                                                                    |
| llustracion 78. Calendario del proyecto                                                                                                    | 15                                                                                                    |
| Ilustración 79. Horario laboral                                                                                                    | 76                                                                                                    |
| Ilustración 80 Indicar días festivos                                                                                                    | 77                                                                                                    |
| lustración 81. Información del día                                                                                                    | 70                                                                                                    |
|                                                                                                    | 40                                                                                                    |
| Ilustracion 82. Vista calendario                                                                                                    | 78                                                                                                    |
| Ilustración 83. Seleccionar calendario del proyecto                                                                                                    | 79                                                                                                    |
| Ilustración 84. Conjar calendario para todos los provectos                                                                                                    | 80                                                                                                    |
|                                                                                                    | 60                                                                                                    |
|                                                                                                    | 20                                                                                                    |
| Ilustración 86. Ejercicio: Tareas y duración                                                                                                    | 82                                                                                                    |
| Ilustración 87. Ejercicio: Vinculaciones de las tareas                                                                                                    | 83                                                                                                    |
| Ilustración 88. Fiercicio: Delimitar tarea                                                                                                    | 83                                                                                                    |
| Ilustración 80. Ejercicio: Postricción de tarca                                                                                                    | Q /                                                                                                   |
|                                                                                                    | 04                                                                                                    |
| Ilustracion 90. Ejercicio: Resultado de la planificación                                                                                                    | 84                                                                                                    |
| Ilustración 91. Ejercicio: Primera planificación                                                                                                    | 85                                                                                                    |
| Ilustración 92 Fiercicio: Modificación de tareas                                                                                                    | 86                                                                                                    |
| Ilustración 02. Ejercicio: Actualización de tarcas                                                                                                    | 97                                                                                                    |
| ilustración 93. Ejercició. Acualización de tareas                                                                                                    | 20                                                                                                    |
| Illustracion 94. Ejercicio: Creacion de fases                                                                                                    | 88                                                                                                    |
| Ilustración 95. Ejercicio: Planificación tras vinculaciones                                                                                                    | 89                                                                                                    |
| Ilustración 96 Diagrama GANTT con ruta crítica                                                                                                    | 89                                                                                                    |
| Ilustración 07 Asignar tarcas a las porsonas                                                                                                    | 03                                                                                                    |
| iustracion 97. Asiginal taleas a las personas                                                                                                    | 30                                                                                                    |
| iustracion 98. Hoja de recursos                                                                                                    | ā3                                                                                                    |
| Ilustración 99. Información del recurso                                                                                                    | 95                                                                                                    |
| Ilustración 100 Seleccionar usuarios de Active Directory                                                                                                    | 96                                                                                                    |
| lustración 101 Compatin recursos                                                                                                    | ã7                                                                                                    |
|                                                                                                    | 31                                                                                                    |
| llustración 102. Abrir la información del grupo de recursos                                                                                                    | 98                                                                                                    |
| Ilustración 103. Actualizar grupo de recursos                                                                                                    | 98                                                                                                    |
| Ilustración 104 Actualizar grupo de recursos                                                                                                    | 99                                                                                                    |
| lustración 105, Pomper vínculo                                                                                                    | ñň                                                                                                    |
|                                                                                                    | 200                                                                                                   |
| Illustracion 106. Abrir el grupo de recursos                                                                                                    | 00                                                                                                    |
| Ilustración 107. Cambiar calendario laboral de empleado10                                                                                                    | 02                                                                                                    |
| Ilustración 108 Horario semanal de empleado                                                                                                    | 02                                                                                                    |
| Ilustración 100 Tipos do regursos                                                                                                    | <u>~</u> 2                                                                                            |
| Ilustración 140. Información de acata de material                                                                                                    | 00                                                                                                    |
| lustracion 110: Información de costos de material                                                                                                    | 04                                                                                                    |
| Ilustración 111. Unidades de material                                                                                                    | 05                                                                                                    |
| Ilustración 112. Información de tarea                                                                                                    | 05                                                                                                    |
| Ilustración 113. Información de la tarea - Avanzado                                                                                                    | 6                                                                                                    |
| lustración 113. Duración filo no condicionado por el cofuerza                                                                                                    | 200                                                                                                   |
| ildstractori 114. Duractori ilja no condicionada por el esiderzo                                                                                                    | 01                                                                                                    |
| Ilustracion 115. Duracion fija condicionada por el esfuerzo                                                                                                    | 08                                                                                                    |
|                                                                                                    |                                                                                                    |
| Ilustración 116. Unidades fijas no condicionadas por el esfuerzo                                                                                                    | 09                                                                                                    |
| Ilustración 116. Unidades fijas no condicionadas por el esfuerzo                                                                                                    | 09<br>10                                                                                              |
| Ilustración 116. Unidades fijas no condicionadas por el esfuerzo                                                                                                    | 09<br>10                                                                                              |
| Ilustración 116. Unidades fijas no condicionadas por el esfuerzo     10       Ilustración 117. Duración fija condicionada por el esfuerzo     11       Ilustración 118. Trabajo fijo     1                                                                                                    | 09<br>10<br>11                                                                                        |
| Ilustración 116. Unidades fijas no condicionadas por el esfuerzo     11       Ilustración 117. Duración fija condicionada por el esfuerzo     1       Ilustración 118. Trabajo fijo     1       Ilustración 119. Uso de recursos     1                                                                                                    | 09<br>10<br>11<br>12                                                                                  |
| Ilustración 116. Unidades fijas no condicionadas por el esfuerzo     10       Ilustración 117. Duración fija condicionada por el esfuerzo     11       Ilustración 118. Trabajo fijo     11       Ilustración 119. Uso de recursos     11       Ilustración 120. Selección de Asignación de recursos     11                                                                                                    | 09<br>10<br>11<br>12<br>13                                                                            |
| Ilustración 116. Unidades fijas no condicionadas por el esfuerzo     11       Ilustración 117. Duración fija condicionada por el esfuerzo     11       Ilustración 118. Trabajo fijo     11       Ilustración 119. Uso de recursos     11       Ilustración 120. Selección de Asignación de recursos     11       Ilustración 121. Asignación de recursos     11                                                                                                    | 09<br>10<br>11<br>12<br>13<br>13                                                                      |
| Ilustración 116. Unidades fijas no condicionadas por el esfuerzo     11       Ilustración 117. Duración fija condicionada por el esfuerzo     11       Ilustración 118. Trabajo fijo     11       Ilustración 119. Uso de recursos     11       Ilustración 120. Selección de Asignación de recursos     11       Ilustración 121. Asignación de recursos     11       Ilustración 122. France de traces     11                                                                                                    | 09<br>10<br>11<br>12<br>13<br>13                                                                      |
| Ilustración 116. Unidades fijas no condicionadas por el esfuerzo     11       Ilustración 117. Duración fija condicionada por el esfuerzo     1       Ilustración 118. Trabajo fijo     1       Ilustración 119. Uso de recursos     1       Ilustración 120. Selección de Asignación de recursos     1       Ilustración 121. Asignación de recursos     1       Ilustración 122. Entrada de tareas     1                                                                                                    | 09<br>10<br>12<br>13<br>13                                                                            |
| Ilustración 116. Unidades fijas no condicionadas por el esfuerzo     11       Ilustración 117. Duración fija condicionada por el esfuerzo     11       Ilustración 118. Trabajo fijo     11       Ilustración 119. Uso de recursos     11       Ilustración 120. Selección de Asignación de recursos     11       Ilustración 121. Asignación de recursos     11       Ilustración 122. Entrada de tareas     11       Ilustración 123. Sobreasignaciones - Entrada de tareas     11                                                                                                    | 09<br>10<br>12<br>13<br>13<br>14<br>15                                                                |
| Ilustración 116. Unidades fijas no condicionadas por el esfuerzo     11       Ilustración 117. Duración fija condicionada por el esfuerzo     11       Ilustración 118. Trabajo fijo     11       Ilustración 119. Uso de recursos     11       Ilustración 120. Selección de Asignación de recursos     11       Ilustración 121. Asignación de recursos     11       Ilustración 122. Entrada de tareas     11       Ilustración 123. Sobreasignación es - Entrada de tareas     11       Ilustración 124. Sobreasignación de reallada     12                                                                                                    | 09<br>10<br>12<br>13<br>13<br>14<br>15                                                                |
| Ilustración 116. Unidades fijas no condicionadas por el esfuerzo     11       Ilustración 117. Duración fija condicionada por el esfuerzo     11       Ilustración 118. Trabajo fijo     11       Ilustración 118. Trabajo fijo     11       Ilustración 120. Selección de Asignación de recursos     11       Ilustración 120. Selección de Asignación de recursos     11       Ilustración 121. Asignación de recursos     11       Ilustración 122. Entrada de tareas     11       Ilustración 123. Sobreasignaciones - Entrada de tareas     11       Ilustración 124. Sobreasignacion detallada     11       Ilustración 125. Longos para redistribuir tareas     11                                                                                                    | 09<br>10<br>12<br>13<br>13<br>14<br>15<br>16                                                          |
| Ilustración 116. Unidades fijas no condicionadas por el esfuerzo     11       Ilustración 117. Duración fija condicionada por el esfuerzo     11       Ilustración 118. Trabajo fijo     1       Ilustración 119. Uso de recursos     1       Ilustración 120. Selección de Asignación de recursos     1       Ilustración 121. Asignación de recursos     1       Ilustración 122. Entrada de tareas     1       Ilustración 123. Sobreasignaciones - Entrada de tareas     1       Ilustración 124. Sobreasignaciones - Entrada de tareas     1       Ilustración 125. Iconos para redistribuir tareas     1       Ilustración 126. Concience de redistribuir tareas     1       Ilustración 126. Iconos para redistribuir tareas     1                                                                                                    | 09<br>10<br>12<br>13<br>13<br>14<br>15<br>16<br>17                                                    |
| Ilustración 116. Unidades fijas no condicionadas por el esfuerzo     11       Ilustración 117. Duración fija condicionada por el esfuerzo     11       Ilustración 118. Trabajo fijo     11       Ilustración 120. Selección de Asignación de recursos     11       Ilustración 121. Asignación de recursos     11       Ilustración 122. Entrada de tareas     11       Ilustración 123. Sobreasignaciones - Entrada de tareas     11       Ilustración 124. Sobreasignacion detallada     11       Ilustración 125. Iconos para redistribuir tareas     11       Ilustración 126. Opciones de redistribuicón de tareas     12                                                                                                    | 09<br>10<br>11<br>12<br>13<br>13<br>14<br>15<br>16<br>17                                              |
| Ilustración 116. Unidades fijas no condicionadas por el esfuerzo     11       Ilustración 117. Duración fija condicionada por el esfuerzo     11       Ilustración 118. Trabajo fijo     11       Ilustración 119. Uso de recursos     11       Ilustración 120. Selección de Asignación de recursos     11       Ilustración 121. Asignación de recursos     11       Ilustración 122. Entrada de tareas     11       Ilustración 123. Sobreasignaciones - Entrada de tareas     11       Ilustración 124. Sobreasignación detallada     11       Ilustración 125. Iconos para redistribuir tareas     11       Ilustración 126. Opciones de redistribución de tareas     11       Ilustración 127. Prioridades de las tareas     12       Ilustración 127. Prioridades de las tareas     12                                                                                                    | 09<br>10<br>11<br>12<br>13<br>13<br>14<br>15<br>16<br>16<br>17<br>19                                  |
| Ilustración 116. Unidades fijas no condicionadas por el esfuerzo     11       Ilustración 117. Duración fija condicionada por el esfuerzo     11       Ilustración 118. Trabajo fijo     11       Ilustración 120. Selección de Asignación de recursos     11       Ilustración 121. Asignación de recursos     11       Ilustración 122. Entrada de tareas     11       Ilustración 123. Sobreasignaciones - Entrada de tareas     11       Ilustración 124. Sobreasignaciones - Entrada de tareas     11       Ilustración 125. Iconos para redistribuir tareas     11       Ilustración 126. Opciones de redistribución de tareas     11       Ilustración 127. Prioridades de las tareas     11       Ilustración 128. Gantt de redistribución     11                                                                                                    | 09<br>10<br>11<br>12<br>13<br>13<br>14<br>15<br>16<br>17<br>19<br>20                                  |
| Ilustración 116. Unidades fijas no condicionadas por el esfuerzo     11       Ilustración 117. Duración fija condicionada por el esfuerzo     11       Ilustración 118. Trabajo fijo     11       Ilustración 120. Selección de Asignación de recursos     11       Ilustración 120. Selección de Asignación de recursos     11       Ilustración 120. Selección de Asignación de recursos     11       Ilustración 121. Asignación de recursos     11       Ilustración 122. Entrada de tareas     11       Ilustración 123. Sobreasignaciones - Entrada de tareas     11       Ilustración 124. Sobreasignacion detallada     11       Ilustración 125. Iconos para redistribuir tareas     11       Ilustración 126. Opciones de redistribución de tareas     11       Ilustración 127. Prioridades de las tareas     11       Ilustración 128. Gantt de redistribución     11       Ilustración 129. Planificación antes de redistribuir selección     11                                                                                                    | 09<br>10<br>12<br>13<br>13<br>14<br>15<br>16<br>17<br>19<br>20<br>20                                  |
| Ilustración 116. Unidades fijas no condicionadas por el esfuerzo     11       Ilustración 117. Duración fija condicionada por el esfuerzo     11       Ilustración 118. Trabajo fijo     1       Ilustración 118. Trabajo fijo     1       Ilustración 119. Uso de recursos     1       Ilustración 120. Selección de Asignación de recursos     1       Ilustración 121. Asignación de recursos     1       Ilustración 122. Entrada de tareas     1       Ilustración 123. Sobreasignaciónes - Entrada de tareas     1       Ilustración 124. Sobreasignación de tallada     1       Ilustración 125. Iconos para redistribuir tareas     1       Ilustración 127. Prioridades de las tareas     1       Ilustración 128. Gantt de redistribución     11       Ilustración 129. Planificación antes de redistribuir selección     11       Ilustración 129. Planificación taras redistribuir selección     11       Ilustración 130. Planificación taras redistribuir selección     11                                                                                                    | 09<br>10<br>11<br>12<br>13<br>13<br>14<br>15<br>16<br>17<br>20<br>20<br>21                            |
| Ilustración 116. Unidades fijas no condicionadas por el esfuerzo     11       Ilustración 117. Duración fija condicionada por el esfuerzo     11       Ilustración 118. Trabajo fijo     11       Ilustración 120. Selección de Asignación de recursos     11       Ilustración 120. Selección de Asignación de recursos     11       Ilustración 121. Asignación de recursos     11       Ilustración 122. Entrada de tareas     11       Ilustración 123. Sobreasignaciones - Entrada de tareas     11       Ilustración 124. Sobreasignaciones - Entrada de tareas     11       Ilustración 125. Iconos para redistribuir tareas     11       Ilustración 126. Opciones de redistribuir de tareas     11       Ilustración 127. Prioridades de las tareas     11       Ilustración 128. Gantt de redistribución     11       Ilustración 130. Planificación tras redistribuir selección     11       Ilustración 130. Planificación tras redistribuir selección     11                                                                                                    | 09<br>10<br>12<br>13<br>13<br>14<br>15<br>16<br>17<br>20<br>20<br>21                                  |
| Ilustración 116. Unidades fijas no condicionadas por el esfuerzo     11       Ilustración 117. Duración fija condicionada por el esfuerzo     11       Ilustración 118. Trabajo fijo     11       Ilustración 119. Uso de recursos     11       Ilustración 120. Selección de Asignación de recursos     11       Ilustración 121. Asignación de recursos     11       Ilustración 122. Entrada de tareas     11       Ilustración 123. Sobreasignaciones - Entrada de tareas     11       Ilustración 124. Sobreasignaciones - Entrada de tareas     11       Ilustración 125. Iconos para redistribuir tareas     11       Ilustración 126. Opciones de redistribuir de tareas     11       Ilustración 127. Prioridades de las tareas     11       Ilustración 128. Gantt de redistribución     11       Ilustración 129. Planificación antes de redistribuir selección     11       Ilustración 130. Planificación tras redistribuir selección     11       Ilustración 131. Redistribuir trecursos     11       Ilustración 131. Redistribuir recursos     11                                                                                                    | 09<br>10<br>12<br>13<br>13<br>14<br>15<br>16<br>17<br>20<br>21<br>20<br>21<br>21                      |
| Ilustración 116. Unidades fijas no condicionadas por el esfuerzo     11       Ilustración 117. Duración fija condicionada por el esfuerzo     11       Ilustración 118. Trabajo fijo     11       Ilustración 120. Selección de Asignación de recursos     11       Ilustración 120. Selección de Asignación de recursos     11       Ilustración 121. Asignación de recursos     11       Ilustración 122. Entrada de tareas     11       Ilustración 123. Sobreasignaciones - Entrada de tareas     11       Ilustración 124. Sobreasignaciones - Entrada de tareas     11       Ilustración 125. Iconos para redistribuir tareas     11       Ilustración 126. Opciones de redistribuir de tareas     11       Ilustración 127. Prioridades de las tareas     11       Ilustración 128. Gantt de redistribuirón     11       Ilustración 129. Planificación antes de redistribuir selección     11       Ilustración 130. Planificación tras redistribuir selección     11       Ilustración 131. Redistribur recursos     11       Ilustración 132. Borrar redistribución     11                                                                                                    | 09<br>10<br>12<br>13<br>13<br>14<br>15<br>16<br>17<br>20<br>21<br>21<br>22                            |
| Ilustración 116. Unidades fijas no condicionadas por el esfuerzo     11       Ilustración 117. Duración fija condicionada por el esfuerzo     11       Ilustración 118. Trabajo fijo     11       Ilustración 118. Trabajo fijo     11       Ilustración 119. Uso de recursos     11       Ilustración 120. Selección de Asignación de recursos     11       Ilustración 121. Asignación de recursos     11       Ilustración 122. Entrada de tareas     11       Ilustración 123. Sobreasignaciones - Entrada de tareas     11       Ilustración 124. Sobreasignaciones - Entrada de tareas     11       Ilustración 125. Iconos para redistribuir tareas     11       Ilustración 126. Opciones de redistribución de tareas     11       Ilustración 127. Prioridades de las tareas     11       Ilustración 128. Gantt de redistribución     11       Ilustración 129. Planificación antes de redistribuir selección     11       Ilustración 131. Redistribuir recursos     11       Ilustración 132. Borrar redistribución     11       Ilustración 133. Reemplazar recursos     11                                                                                                    | 09<br>10<br>12<br>13<br>13<br>14<br>16<br>17<br>20<br>21<br>22<br>21<br>22<br>23                      |
| Ilustración 116. Unidades fijas no condicionadas por el esfuerzo     11       Ilustración 117. Duración fija condicionada por el esfuerzo     11       Ilustración 118. Trabajo fijo     11       Ilustración 118. Trabajo fijo     11       Ilustración 120. Selección de Asignación de recursos     11       Ilustración 121. Asignación de recursos     11       Ilustración 122. Entrada de tareas     11       Ilustración 123. Sobreasignaciones - Entrada de tareas     11       Ilustración 124. Sobreasignaciones - Entrada de tareas     11       Ilustración 125. Iconos para redistribuir tareas     11       Ilustración 126. Opciones de redistribución de tareas     11       Ilustración 127. Prioridades de las tareas     11       Ilustración 128. Gantt de redistribución     11       Ilustración 129. Planificación antes de redistribuir selección     11       Ilustración 130. Planificación tras redistribuir selección     11       Ilustración 131. Redistribuir recursos     11       Ilustración 132. Borrar redistribución     11       Ilustración 133. Reemplazar recursos     11       Ilustración 134. Agregar recursos     11       Ilustración 134. Agregar recursos     11       Ilustración 134. Agregar recursos     12                                                                                                    | 09<br>10<br>12<br>13<br>14<br>15<br>16<br>17<br>19<br>20<br>21<br>22<br>23<br>23                      |
| Ilustración 116. Unidades fijas no condicionadas por el esfuerzo     11       Ilustración 117. Duración fija condicionada por el esfuerzo     11       Ilustración 118. Trabajo fijo     11       Ilustración 118. Trabajo fijo     11       Ilustración 119. Uso de recursos     11       Ilustración 120. Selección de Asignación de recursos     11       Ilustración 121. Asignación de recursos     11       Ilustración 122. Entrada de tareas     11       Ilustración 123. Sobreasignaciones - Entrada de tareas     11       Ilustración 124. Sobreasignaciones - Entrada de tareas     11       Ilustración 125. Iconos para redistribuir tareas     11       Ilustración 126. Opciones de redistribución de tareas     11       Ilustración 127. Prioridades de las tareas     11       Ilustración 128. Gantt de redistribución     11       Ilustración 130. Planificación tartes de istribuir selección     11       Ilustración 131. Redistribuir recursos     11       Ilustración 132. Borrar redistribución     11       Ilustración 133. Reemplazar recursos     11       Ilustración 134. Agregar recursos     11       Ilustración 134. Agregar recursos     11       Ilustración 134. Agregar recursos     11       Il                                                                                                    | 09101<br>1213<br>1415<br>1617<br>192021<br>222<br>2323<br>234                                         |
| Ilustración 116. Unidades fijas no condicionadas por el esfuerzo     11       Ilustración 117. Duración fija condicionada por el esfuerzo     11       Ilustración 118. Trabajo fijo     11       Ilustración 118. Trabajo fijo     11       Ilustración 119. Uso de recursos     11       Ilustración 120. Selección de Asignación de recursos     11       Ilustración 121. Asignación de recursos     11       Ilustración 122. Entrada de tareas     11       Ilustración 123. Sobreasignaciones - Entrada de tareas     11       Ilustración 124. Sobreasignación de tallada     11       Ilustración 125. Iconos para redistribuir tareas     11       Ilustración 126. Opciones de redistribución de tareas     11       Ilustración 127. Prioridades de las tareas     11       Ilustración 128. Gantt de redistribución     11       Ilustración 130. Planificación antes de redistribuir selección     11       Ilustración 131. Redistribuir recursos     11       Ilustración 132. Borrar redistribución     11       Ilustración 133. Reemplazar recursos     11       Ilustración 134. Agregar recursos     11       Ilustración 135. Buscar por nombre del grupo     11       Ilustración 135. Buscar por nombre del grupo     11 <td>091111213141516171920212223234</td>                                                                                          | 091111213141516171920212223234                                                                        |
| Ilustración 116. Unidades fijas no condicionadas por el esfuerzo     11       Ilustración 117. Duración fija condicionada por el esfuerzo     11       Ilustración 118. Trabajo fijo     11       Ilustración 118. Trabajo fijo     11       Ilustración 120. Selección de Asignación de recursos     11       Ilustración 121. Asignación de recursos     11       Ilustración 122. Entrada de tareas     11       Ilustración 123. Sobreasignaciones - Entrada de tareas     11       Ilustración 124. Sobreasignaciones - Entrada de tareas     11       Ilustración 125. Iconos para redistribuir tareas     11       Ilustración 126. Opciones de redistribución de tareas     11       Ilustración 127. Prioridades de las tareas     11       Ilustración 128. Gantt de redistribución     11       Ilustración 129. Planificación antes de redistribuir selección     11       Ilustración 130. Planificación tras redistribuir selección     11       Ilustración 131. Redistribuir recursos     11       Ilustración 132. Borrar redistribución     11       Ilustración 133. Reemplazar recursos     11       Ilustración 134. Agregar recursos     11       Ilustración 135. Buscar por nombre del grupo     11       Ilustración 136. Ejercicio: Configurar redistribu                                                                                               | 0910112131415161719202112223245                                                                       |
| Ilustración 116. Unidades fijas no condicionadas por el esfuerzo     11       Ilustración 117. Duración fija condicionada por el esfuerzo     11       Ilustración 118. Trabajo fijo     11       Ilustración 118. Trabajo fijo     11       Ilustración 119. Uso de recursos     11       Ilustración 120. Selección de Asignación de recursos     11       Ilustración 121. Asignación de recursos     11       Ilustración 122. Entrada de tareas     11       Ilustración 123. Sobreasignaciones - Entrada de tareas     11       Ilustración 124. Sobreasignación de recursos     11       Ilustración 125. Iconos para redistribuir tareas     11       Ilustración 126. Opciones de redistribuir de tareas     11       Ilustración 127. Prioridades de las tareas     11       Ilustración 128. Gantt de redistribuir on de tareas     11       Ilustración 130. Planificación antes de redistribuir selección     11       Ilustración 131. Redistribuir recursos     11       Ilustración 132. Borrar redistribuir selección     11       Ilustración 133. Reemplazar recursos     11       Ilustración 134. Agregar recursos     11       Ilustración 135. Buscar por nombre del grupo     11       Ilustración 136. Ejercicio: Configurar redistribución <td< td=""><td>09111<br/>1213<br/>1314<br/>1516<br/>1719<br/>2012<br/>2122<br/>223<br/>225<br/>26</td></td<> | 09111<br>1213<br>1314<br>1516<br>1719<br>2012<br>2122<br>223<br>225<br>26                             |
| Ilustración 116. Unidades fijas no condicionadas por el esfuerzo     11       Ilustración 117. Duración fija condicionada por el esfuerzo     11       Ilustración 118. Trabajo fijo     11       Ilustración 119. Uso de recursos     11       Ilustración 120. Selección de Asignación de recursos     11       Ilustración 121. Asignación de recursos     11       Ilustración 122. Entrada de tareas     11       Ilustración 123. Sobreasignaciones - Entrada de tareas     11       Ilustración 124. Sobreasignaciones - Entrada de tareas     11       Ilustración 125. Iconos para redistribuir tareas     11       Ilustración 126. Opciones de redistribuir tareas     11       Ilustración 127. Prioridades de las tareas     11       Ilustración 128. Gantt de redistribución     11       Ilustración 129. Planificación antes de redistribuir selección     11       Ilustración 130. Planificación tras redistribuir selección     11       Ilustración 131. Redistribuir recursos     11       Ilustración 133. Reemplazar recursos     11       Ilustración 134. Agregar recursos     11       Ilustración 135. Buscar por nombre del grupo     11       Ilustración 136. Ejercicio: Configurar redistribución     12       Ilustración 137. Ejercicio: Sobreasi                                                                                               | 09101111111111111111111111111111111111                                                                |
| Ilustración 116. Unidades fijas no condicionadas por el esfuerzo     11       Ilustración 117. Duración fija condicionada por el esfuerzo     11       Ilustración 118. Trabajo fijo     11       Ilustración 119. Uso de recursos     11       Ilustración 120. Selección de Asignación de recursos     11       Ilustración 121. Asignación de recursos     11       Ilustración 122. Entrada de tareas     11       Ilustración 123. Sobreasignaciones - Entrada de tareas     11       Ilustración 124. Sobreasignaciones - Entrada de tareas     11       Ilustración 125. Iconos para redistribuir tareas     11       Ilustración 126. Opciones de redistribuir de tareas     11       Ilustración 127. Prioridades de las tareas     11       Ilustración 128. Gantt de redistribuir on tareas     11       Ilustración 130. Planificación antes de redistribuir selección     11       Ilustración 131. Redistribuir recursos     11       Ilustración 132. Borrar redistribuir selección     11       Ilustración 133. Reemplazar recursos     11       Ilustración 134. Agregar recursos     11       Ilustración 135. Buscar por nombre del grupo     11       Ilustración 136. Ejercicio: Configurar redistribución     11       Ilustración 137. Ejercicio: Sobreasig                                                                                               | 09111233145161792021222324256277                                                                      |
| Ilustración 116. Unidades fijas no condicionadas por el esfuerzo     11       Ilustración 117. Duración fija condicionada por el esfuerzo     11       Ilustración 118. Trabajo fijo     11       Ilustración 119. Uso de recursos     11       Ilustración 120. Selección de Asignación de recursos     11       Ilustración 121. Asignación de recursos     11       Ilustración 122. Entrada de tareas     11       Ilustración 123. Sobreasignaciones - Entrada de tareas     11       Ilustración 124. Sobreasignaciones - Entrada de tareas     11       Ilustración 125. Iconos para redistribuir tareas     11       Ilustración 126. Opciones de redistribuir de tareas     11       Ilustración 127. Prioridades de las tareas     11       Ilustración 128. Gantt de redistribución     11       Ilustración 130. Planificación antes de redistribuir selección     11       Ilustración 131. Redistriburi recursos     11       Ilustración 132. Borrar redistribución     11       Ilustración 133. Reemplazar recursos     11       Ilustración 134. Agregar recursos     11       Ilustración 135. Buscar por nombre del grupo     11       Ilustración 136. Ejercicio: Configurar redistribución     11       Ilustración 139. Ejercicio: Sobreasignaciones                                                                                                    | 091112314151617920212223242562772                                                                     |
| Ilustración 116. Unidades fijas no condicionadas por el esfuerzo     11       Ilustración 117. Duración fija condicionada por el esfuerzo     11       Ilustración 118. Trabajo fijo     11       Ilustración 118. Trabajo fijo     11       Ilustración 119. Uso de recursos     11       Ilustración 120. Selección de Asignación de recursos     11       Ilustración 121. Asignación de recursos     11       Ilustración 122. Entrada de tareas     11       Ilustración 123. Sobreasignaciones - Entrada de tareas     11       Ilustración 124. Sobreasignaciones - Entrada de tareas     11       Ilustración 125. Iconos para redistribuir tareas     11       Ilustración 126. Opciones de redistribuir de tareas     11       Ilustración 127. Prioridades de las tareas     11       Ilustración 128. Gantt de redistribución     11       Ilustración 130. Planificación antes de redistribuir selección     11       Ilustración 130. Blanificación antes de redistribuir selección     11       Ilustración 132. Borrar redistribución     11       Ilustración 133. Reemplazar recursos     11       Ilustración 134. Agregar recursos     11       Ilustración 135. Buscar por nombre del grupo     11       Ilustración 136. Ejercicio: Configurar redistribución                                                                                               | 0910112331451617192021122322425627728                                                                 |
| Ilustración 116. Unidades fijas no condicionadas por el esfuerzo     11       Ilustración 117. Duración fija condicionada por el esfuerzo     11       Ilustración 118. Trabajo fijo     11       Ilustración 119. Uso de recursos     11       Ilustración 120. Selección de Asignación de recursos     11       Ilustración 121. Asignación de recursos     11       Ilustración 122. Entrada de tareas     11       Ilustración 123. Sobreasignaciones - Entrada de tareas     11       Ilustración 124. Sobreasignación de recursos     11       Ilustración 125. Iconos para redistribuir tareas     11       Ilustración 126. Opciones de redistribución de tareas     11       Ilustración 127. Prioridades de las tareas     11       Ilustración 128. Gantt de redistribución     11       Ilustración 130. Planificación antes de redistribuir selección     11       Ilustración 131. Redistribuir recursos     11       Ilustración 132. Borrar redistribución     11       Ilustración 133. Reemplazar recursos     11       Ilustración 134. Agregar recursos     11       Ilustración 135. Buscar por nombre del grupo     11       Ilustración 137. Ejercicio: Configurar redistribución     11       Ilustración 138. Ejercicio: Sobreasignaciones                                                                                                    | 091011233145161792021222324256277289                                                                  |
| Ilustración 116. Unidades fijas no condicionadas por el esfuerzo     11       Ilustración 117. Duración fija condicionada por el esfuerzo     11       Ilustración 118. Trabajo fijo     11       Ilustración 118. Trabajo fijo     11       Ilustración 119. Uso de recursos     11       Ilustración 120. Selección de Asignación de recursos     11       Ilustración 121. Asignación de recursos     11       Ilustración 122. Entrada de tareas     11       Ilustración 123. Sobreasignaciones - Entrada de tareas     11       Ilustración 124. Sobreasignaciones - Entrada de tareas     11       Ilustración 125. Iconos para redistribuir tareas     11       Ilustración 126. Opciones de redistribución de tareas     11       Ilustración 127. Prioridades de las tareas     11       Ilustración 128. Gantt de redistribución     11       Ilustración 130. Planificación antes de redistribuir selección     11       Ilustración 131. Redistribuir recursos     11       Ilustración 132. Borrar redistribución     11       Ilustración 133. Reemplazar recursos     11       Ilustración 134. Agregar recursos     11       Ilustración 135. Buscar por nombre del grupo     11       Ilustración 136. Ejercicio: Configurar redistribución     11 <td>0910112331451617192021222324256272289232</td>                                                            | 0910112331451617192021222324256272289232                                                              |
| Ilustración 116. Unidades fijas no condicionadas por el esfuerzo     11       Ilustración 117. Duración fija condicionada por el esfuerzo     11       Ilustración 118. Trabajo fijo     11       Ilustración 118. Trabajo fijo     11       Ilustración 119. Uso de recursos     11       Ilustración 120. Selección de Asignación de recursos     11       Ilustración 121. Asignación de recursos     11       Ilustración 122. Entrada de tareas     11       Ilustración 123. Sobreasignaciones - Entrada de tareas     11       Ilustración 124. Sobreasignaciones - Entrada de tareas     11       Ilustración 125. Iconos para redistribuir tareas     11       Ilustración 126. Opciones de redistribución de tareas     11       Ilustración 127. Prioridades de las tareas     11       Ilustración 128. Gantt de redistribución     11       Ilustración 130. Planificación antes de redistribuir selección     11       Ilustración 131. Redistribuir recursos     11       Ilustración 132. Borrar redistribución     11       Ilustración 133. Reemplazar recursos     11       Ilustración 134. Agregar recursos     11       Ilustración 135. Buscar por nombre del grupo     11       Ilustración 138. Ejercicio: Configurar redistribución     11 <td>090111233456677920211223345677289234</td>                                                                | 090111233456677920211223345677289234                                                                  |
| Ilustración 116. Unidades fijas no condicionadas por el esfuerzo     11       Ilustración 117. Duración fija condicionada por el esfuerzo     11       Ilustración 118. Trabajo fijo     11       Ilustración 118. Trabajo fijo     11       Ilustración 119. Uso de recursos     11       Ilustración 120. Selección de Asignación de recursos     11       Ilustración 121. Asignación de recursos     11       Ilustración 122. Entrada de tareas     11       Ilustración 123. Sobreasignaciones - Entrada de tareas     11       Ilustración 124. Sobreasignaciones - Entrada de tareas     11       Ilustración 125. Iconos para redistribuir tareas     11       Ilustración 126. Opciones de redistribución de tareas     11       Ilustración 127. Prioridades de las tareas     11       Ilustración 128. Gantt de redistribuir selección     11       Ilustración 130. Planificación antes de redistribuir selección     11       Ilustración 131. Redistribuir recursos     11       Ilustración 132. Borrar redistribución     11       Ilustración 133. Reemplazar recursos     11       Ilustración 134. Agregar recursos     11       Ilustración 135. Buscar por nombre del grupo     11       Ilustración 136. Ejercicio: Configurar redistribución <t< td=""><td>0901112331456677920211223234256772892324256778292334</td></t<>                                | 0901112331456677920211223234256772892324256778292334                                                  |
| Ilustración 116. Unidades fijas no condicionada por el esfuerzo     11       Ilustración 117. Duración fija condicionada por el esfuerzo     11       Ilustración 118. Trabajo fijo     11       Ilustración 118. Trabajo fijo     11       Ilustración 120. Selección de Asignación de recursos     11       Ilustración 121. Asignación de recursos     11       Ilustración 122. Entrada de tareas     11       Ilustración 123. Sobreasignaciones - Entrada de tareas     11       Ilustración 124. Sobreasignación de recursos     11       Ilustración 125. Iconos para redistribuir tareas     11       Ilustración 126. Opciones de redistribución de tareas     11       Ilustración 127. Prioridades de las tareas     11       Ilustración 128. Gantt de redistribución     11       Ilustración 130. Planificación antes de redistribuir selección     11       Ilustración 130. Planificación tras redistribuir selección     11       Ilustración 131. Reedistribuir recursos     11       Ilustración 132. Borrar redistribución     11       Ilustración 133. Reemplazar recursos     11       Ilustración 134. Agregar recursos     11       Ilustración 135. Buscar por nombre del grupo     11       Ilustración 138. Ejercicio: Configurar redistribución                                                                                                    | 09011123345667790000000000000000000000000000000000                                                    |
| Ilustración 116. Unidades fijas no condicionada por el esfuerzo     11       Ilustración 117. Duración fija condicionada por el esfuerzo     11       Ilustración 118. Trabajo fijo     11       Ilustración 120. Selección de Asignación de recursos.     11       Ilustración 121. Asignación de recursos.     11       Ilustración 121. Asignación de recursos.     11       Ilustración 122. Entrada de tareas     11       Ilustración 123. Sobreasignaciones - Entrada de tareas     11       Ilustración 124. Sobreasignaciones - Entrada de tareas     11       Ilustración 125. Iconos para redistribuir tareas     11       Ilustración 126. Opciones de redistribución de tareas     11       Ilustración 127. Prioridades de las tareas     11       Ilustración 128. Gantt de redistribuir selección     11       Ilustración 130. Planificación tras redistribuir selección     11       Ilustración 131. Redistriburi recursos     11       Ilustración 132. Borrar redistribución     11       Ilustración 133. Reemplazar recursos     11       Ilustración 134. Agregar recursos     11       Ilustración 135. Buscar por nombre del grupo     11       Ilustración 136. Ejercicio: Configurar redistribuicón     11       Ilustración 137. Ejercicio: Subreasign                                                                                               | 09011123345<br>1011123345<br>10111222222222222222222222222222222222                                   |
| Ilustración 116. Unidades fijas no condicionadas por el esfuerzo     11       Ilustración 117. Duración fija condicionada por el esfuerzo     11       Ilustración 118. Trabajo fijo     11       Ilustración 118. Trabajo fijo     11       Ilustración 119. Uso de recursos     11       Ilustración 120. Selección de Asignación de recursos     11       Ilustración 121. Asignación de recursos     11       Ilustración 122. Entrada de tareas     11       Ilustración 123. Sobreasignaciones - Entrada de tareas     11       Ilustración 124. Sobreasignación de tallada     11       Ilustración 125. Iconos para redistribuir tareas     11       Ilustración 126. Opciones de redistribución de tareas     11       Ilustración 127. Prioridades de las tareas     11       Ilustración 128. Gantt de redistribución     11       Ilustración 130. Planificación antes de redistribuir selección     11       Ilustración 131. Redistribuir recursos     11       Ilustración 133. Reemplazar recursos     11       Ilustración 134. Agregar recursos     11       Ilustración 135. Buscar por nombre del grupo     11       Ilustración 136. Ejercicio: Configurar redistribución     11       Ilustración 137. Ejercicio: Sobreasignaciones en tabla de entrada                                                                                                    | 09011123141516179002122232425077892334455<br>36022122232455077892334455<br>36022122232455077892334455 |
| Ilustración 116. Unidades fijas no condicionada por el esfuerzo     11       Ilustración 117. Duración fija condicionada por el esfuerzo     11       Ilustración 118. Trabajo fijo     11       Ilustración 120. Selección de Asignación de recursos     11       Ilustración 121. Asignación de recursos     11       Ilustración 121. Asignación de recursos     11       Ilustración 122. Entrada de tareas     11       Ilustración 123. Sobreasignaciones - Entrada de tareas     11       Ilustración 124. Sobreasignaciones - Entrada de tareas     11       Ilustración 125. Iconos para redistribuir tareas     11       Ilustración 126. Opciones de redistribución de tareas     11       Ilustración 128. Gantt de redistribución     11       Ilustración 129. Planificación antes de redistribuir selección     11       Ilustración 130. Planificación tras redistribuir selección     11       Ilustración 131. Redistribuir recursos     11       Ilustración 132. Borrar redistribución     11       Ilustración 133. Reemplazar recursos     11       Ilustración 134. Agregar recursos     11       Ilustración 138. Ejercicio: Configurar redistribución     11       Ilustración 139. Ejercicio: Sobreasignaciones en tabla de entrada     11       Ilustrac                                                                                               | 09011123345667790000000000000000000000000000000000                                                    |
| Ilustración 116. Unidades fijas no condicionada por el esfuerzo     11       Ilustración 117. Duración fija condicionada por el esfuerzo     11       Ilustración 118. Trabajo fijo     11       Ilustración 118. Trabajo fijo     11       Ilustración 120. Selección de Asignación de recursos     11       Ilustración 121. Asignación de recursos     11       Ilustración 122. Entrada de tareas     11       Ilustración 123. Sobreasignaciones - Entrada de tareas     11       Ilustración 124. Sobreasignaciones - Entrada de tareas     11       Ilustración 125. Iconos para redistribuir tareas     11       Ilustración 126. Opciones de redistribuiron de tareas     11       Ilustración 127. Prioridades de las tareas     11       Ilustración 128. Gantt de redistribuir selección     11       Ilustración 130. Planificación antes de redistribuir selección     11       Ilustración 133. Reemplazar recursos     11       Ilustración 133. Borrar redistribuir selección     11       Ilustración 134. Agregar recursos     11       Ilustración 135. Buscar por nombre del grupo     11       Ilustración 136. Ejercicio: Configurar redistribución     11       Ilustración 137. Ejercicio: Sobreasignaciones en tabla de entrada     11       Ilustración                                                                                                | 001123345667922222222222222222222222222222222222                                                      |
| Ilustración 116. Unidades fijas no condicionada por el esfuerzo     11       Ilustración 117. Duración fija condicionada por el esfuerzo     11       Ilustración 118. Trabajo fijo     11       Ilustración 118. Trabajo fijo     11       Ilustración 119. Uso de recursos     11       Ilustración 120. Selección de Asignación de recursos     11       Ilustración 121. Asignación de recursos     11       Ilustración 122. Entrada de tareas     11       Ilustración 123. Sobreasignaciones - Entrada de tareas     11       Ilustración 124. Sobreasignaciones - Entrada de tareas     11       Ilustración 125. Iconos para redistribuir tareas     11       Ilustración 126. Opciones de redistribución de tareas     11       Ilustración 127. Prioridades de las tareas     11       Ilustración 128. Gantt de redistribución     11       Ilustración 130. Planificación tras redistribuir selección     11       Ilustración 131. Redistribuir recursos     11       Ilustración 132. Borrar redistribución     11       Ilustración 133. Reemplazar recursos     11       Ilustración 134. Agregar recursos     11       Ilustración 135. Buscar por nombre del grupo     11       Ilustración 137. Ejercicio: Sobreasignaciones en tabla de entrada <td< td=""><td>001112334566790011123345667900111233345667800000000000000000000000000000000000</td></td<>     | 001112334566790011123345667900111233345667800000000000000000000000000000000000                        |
| Ilustración 116. Unidades fijas no condicionadas por el esfuerzo     11       Ilustración 117. Duración fija condicionada por el esfuerzo     11       Ilustración 118. Trabajo fijo     11       Ilustración 118. Trabajo fijo     11       Ilustración 119. Uso de recursos     11       Ilustración 120. Selección de Asignación de recursos     11       Ilustración 121. Asignación de recursos     11       Ilustración 122. Entrada de tareas     11       Ilustración 123. Sobreasignaciones - Entrada de tareas     11       Ilustración 124. Sobreasignaciones - Entrada de tareas     11       Ilustración 125. Iconos para redistribuir tareas     11       Ilustración 126. Opciones de redistribución de tareas     11       Ilustración 127. Prioridades de las tareas     11       Ilustración 128. Gantt de redistribución     11       Ilustración 130. Planificación antes de redistribuir selección     11       Ilustración 131. Redistribuir recursos     11       Ilustración 132. Borrar redistribución     11       Ilustración 134. Agregar recursos     11       Ilustración 135. Buscar por nombre del grupo     11       Ilustración 138. Ejercicio: Sobreasignaciones en tabla de entrada     11       Ilustración 144. Agregar recursos     <                                                                                                    | 090112334566779000111233456677890000000000000000000000000000000000                                    |
| Ilustración 116. Unidades fijas no condicionada por el esfuerzo     11       Ilustración 117. Duración fija condicionada por el esfuerzo     11       Ilustración 118. Trabajo fijo     11       Ilustración 118. Trabajo fijo     11       Ilustración 120. Selección de Asignación de recursos     11       Ilustración 121. Asignación de recursos     11       Ilustración 122. Entrada de tareas     11       Ilustración 123. Sobreasignaciones - Entrada de tareas     11       Ilustración 124. Sobreasignación de tallada     11       Ilustración 125. Iconos para redistribuir tareas     11       Ilustración 127. Prioridades de las tareas     11       Ilustración 128. Gantt de redistribuiro de tareas     11       Ilustración 129. Planificación antes de redistribuir selección     11       Ilustración 130. Planificación tras redistribuir selección     11       Ilustración 131. Redistribuir recursos     11       Ilustración 132. Borrar redistribución     11       Ilustración 133. Reemplazar recursos     11       Ilustración 134. Agregar recursos     11       Ilustración 135. Buscar por nombre del grupo     11       Ilustración 136. Ejercicio: Configurar redistribución     11       Ilustración 140. Ejercicio: Sobreasignaciones en tab                                                                                               | 09011233456677920212223245677892333333344<br>0901123345667792021222222222222222222222222222222222     |
| Ilustración 116. Unidades fijas no condicionada por el esfuerzo     11       Ilustración 117. Duración fija condicionada por el esfuerzo     11       Ilustración 118. Trabajo fijo     11       Ilustración 118. Trabajo fijo     11       Ilustración 120. Selección de Asignación de recursos     11       Ilustración 121. Asignación de recursos     11       Ilustración 122. Entrada de tareas     11       Ilustración 123. Sobreasignaciones - Entrada de tareas     11       Ilustración 124. Sobreasignaciones - Entrada de tareas     11       Ilustración 125. Iconos para redistribuir tareas     11       Ilustración 126. Opciones de redistribución de tareas     11       Ilustración 127. Prioridades de las tareas     11       Ilustración 128. Gantt de redistribuir selección     11       Ilustración 130. Planificación tars redistribuir selección     11       Ilustración 131. Redistribuir recursos     11       Ilustración 132. Borrar redistribución     11       Ilustración 133. Reemplazar recursos     11       Ilustración 134. Agregar recursos     11       Ilustración 135. Buscar por nombre del grupo     11       Ilustración 136. Ejercicio: Configurar redistribución     11       Ilustración 138. Ejercicio: Sobreasignaciones en ta                                                                                               | 0901123345667922222222222222222222222222222222222                                                     |
| Ilustración 116. Unidades fijas no condicionada por el esfuerzo     11       Ilustración 117. Duración fija condicionada por el esfuerzo     1       Ilustración 118. Trabajo fijo     1       Ilustración 118. Trabajo fijo     1       Ilustración 120. Selección de Asignación de recursos.     1       Ilustración 121. Asignación de recursos     1       Ilustración 122. Entrada de tareas     1       Ilustración 123. Sobreasignaciones - Entrada de tareas     1       Ilustración 124. Sobreasignación detallada     1       Ilustración 125. Iconos para redistribuir tareas     1       Ilustración 126. Opciones de redistribución de tareas     1       Ilustración 127. Prioridades de las tareas     1       Ilustración 128. Gantt de redistribución     11       Ilustración 130. Planificación antes de redistribuir selección     11       Ilustración 131. Redistribuir recursos     11       Ilustración 132. Borrar redistribuir selección     11       Ilustración 133. Reemplazar recursos     11       Ilustración 134. Agregar recursos     11       Ilustración 135. Buscar por nombre del grupo     12       Ilustración 137. Ejercicio: Configurar redistribución     11       Ilustración 138. Ejercicio: Sobreasignaciones en tabla de entrada <td>001123345667900000000000000000000000000000000000</td>                                         | 001123345667900000000000000000000000000000000000                                                      |
| Ilustración 116. Unidades fijas no condicionada por el esfuerzo     11       Ilustración 117. Duración fija condicionada por el esfuerzo     1       Ilustración 118. Trabajo fijo     1       Ilustración 118. Trabajo fijo     1       Ilustración 120. Selección de Asignación de recursos     1       Ilustración 121. Asignación de recursos     1       Ilustración 122. Entrada de tareas     1       Ilustración 123. Sobreasignaciones - Entrada de tareas     1       Ilustración 124. Sobreasignación detallada     1       Ilustración 125. Iconos para redistribuir tareas     1       Ilustración 126. Opciones de redistribución de tareas     1       Ilustración 127. Prioridades de las tareas     1       Ilustración 128. Gantt de redistribución     1       Ilustración 130. Planificación tras redistribuir selección     11       Ilustración 131. Redistribuir recursos     11       Ilustración 133. Reemplazar recursos     11       Ilustración 134. Agregar recursos     11       Ilustración 135. Buscar por nombre del grupo     11       Ilustración 138. Ejercicio: Configurar redistribución     11       Ilustración 139. Ejercicio: Sobreasignaciones en tabla de entrada     11       Ilustración 139. Ejercicio: Sobreasignaciones                                                                                                    | 011123345667900112222222222222222222222222222222222                                                   |

\_\_\_|

۲

\_\_\_\_|

Itaria

۲

۲

| |\_\_\_\_

| Ilustrasión 151                                                                                                    |                                                                                                    |                                                                                                    |
|----------------------------------------------------------------------------------------------------|----------------------------------------------------------------------------------------------------|----------------------------------------------------------------------------------------------------|
| Illustracion 154                                                                                                    | Distribución creciente                                                                                                    | 143                                                                                                    |
| Ilustración 155                                                                                                    | Distribución decreciente                                                                                                    | 143                                                                                                    |
| Ilustración 156                                                                                                    | Distribución dos picos                                                                                                    | 1/1                                                                                                    |
| Ilustración 150                                                                                                    | Distribución dos picos                                                                                                    | 1 1 1                                                                                                    |
| ilustración 157                                                                                                    | Distribución pico iniciai                                                                                                    | 144                                                                                                    |
| Ilustración 158                                                                                                    | Distribución pico final.                                                                                                    | 145                                                                                                    |
| Ilustración 159                                                                                                    | Distribución campana                                                                                                    | 145                                                                                                    |
| Ilustración 160                                                                                                    | Distribución achatada                                                                                                    | 146                                                                                                    |
| Ilustración 161                                                                                                    | Costos de las tareas                                                                                                    | 147                                                                                                    |
| Ilustración 162                                                                                                    | Más vistas                                                                                                    | 148                                                                                                    |
| Ilustración 162                                                                                                    | Hoja de tareas                                                                                                    | 1/0                                                                                                    |
|                                                                                                    | n loja ue laieas                                                                                                    | 140                                                                                                    |
| ilustración 164                                                                                                    | Mas tablas                                                                                                    | 149                                                                                                    |
| Ilustración 165                                                                                                    | Tabla Valor acumulado                                                                                                    | 149                                                                                                    |
| Ilustración 166                                                                                                    | Valor acumulado                                                                                                    | 150                                                                                                    |
| Ilustración 167                                                                                                    | Configuración Mostrar opciones para este provecto                                                                                                    | 152                                                                                                    |
| Ilustración 168                                                                                                    | Tarea resumen del provecto                                                                                                    | 152                                                                                                    |
| Ilustración 169                                                                                                    | Ejercicio: Estadísticas del provecto                                                                                                    | 153                                                                                                    |
| Ilustración 170                                                                                                    | Derennes y requires del proyecto                                                                                                    | 152                                                                                                    |
|                                                                                                    | reisonas y recursos del proyecto                                                                                                    | 100                                                                                                    |
| ilustración 171                                                                                                    | Asignación de personal y material a tareas                                                                                                    | 154                                                                                                    |
| Ilustración 172                                                                                                    | Ejercicio: Personal y salarios                                                                                                    | 156                                                                                                    |
| Ilustración 173                                                                                                    | Ejercicio: Aumento de sueldo                                                                                                    | 156                                                                                                    |
| Ilustración 174                                                                                                    | Ejercicio: Costos                                                                                                    | 157                                                                                                    |
| Ilustración 175                                                                                                    | Fiercicio: Tarea aplicando tasa B                                                                                                    | 157                                                                                                    |
| Ilustración 176                                                                                                    |                                                                                                    | 158                                                                                                    |
| Ilustración 177                                                                                                    | Ejoroioio: Rounión Estadísticas                                                                                                    | 150                                                                                                    |
|                                                                                                    | Ligiticici. Neurificación final                                                                                                    | 100                                                                                                    |
| illustracion 178                                                                                                    | Ejercicio: Pianificación final                                                                                                    | 159                                                                                                    |
| ilustración 179                                                                                                    | Establecer linea base                                                                                                    | 162                                                                                                    |
| Ilustración 180                                                                                                    | Establecer línea base para el valor acumulado                                                                                                    | 163                                                                                                    |
| Ilustración 181                                                                                                    | Mostrar línea base                                                                                                    | 164                                                                                                    |
| Ilustración 182                                                                                                    | Selección vista GANTT de varias líneas base                                                                                                    | 164                                                                                                    |
| Ilustración 192                                                                                                    | Vista GANTT de varias líneas de base                                                                                                    | 165                                                                                                    |
| Ilustración 100                                                                                                    | Parror línos bos                                                                                                    | 165                                                                                                    |
| llustración 104                                                                                                    |                                                                                                    | 100                                                                                                    |
| ilustración 185                                                                                                    | Actualizar linea base                                                                                                    | 100                                                                                                    |
| Ilustración 186                                                                                                    | Comparar proyectos                                                                                                    | 167                                                                                                    |
| Ilustración 187                                                                                                    | Comparar proyectos. Seleccionar tablas                                                                                                    | 167                                                                                                    |
| Ilustración 188                                                                                                    | Comparar proyectos                                                                                                    | 168                                                                                                    |
| Ilustración 189                                                                                                    | Resultado de la comparación                                                                                                    | 169                                                                                                    |
| Ilustración 190                                                                                                    | Combinar provectos                                                                                                    | 170                                                                                                    |
| Ilustración 101                                                                                                    | Combinación de provectos                                                                                                    | 171                                                                                                    |
| Ilustración 102                                                                                                    | Browsto insortado Avenzado                                                                                                    | 171                                                                                                    |
| Illustración 192                                                                                                    | Proyecto Insertado. Avanzado.                                                                                                    | 1/1                                                                                                    |
| Ilustración 193                                                                                                    | Actualización de progreso de las tareas                                                                                                    | 172                                                                                                    |
|                                                                                                    |                                                                                                    |                                                                                                    |
| Ilustración 194                                                                                                    | Actualizar según programación                                                                                                    | 173                                                                                                    |
| Ilustración 194<br>Ilustración 195                                                                                                    | Actualizar según programación<br>Actualizar tareas. Solo una tarea seleccionada                                                                                                    | 173<br>173                                                                                                    |
| Ilustración 194<br>Ilustración 195<br>Ilustración 196                                                                                                    | Actualizar según programación                                                                                                    | 173<br>173<br>173                                                                                                    |
| Ilustración 194<br>Ilustración 195<br>Ilustración 196<br>Ilustración 197                                                                                                    | Actualizar según programación<br>Actualizar tareas. Solo una tarea seleccionada<br>Actualizar tareas. Múltiples tareas seleccionadas                                                                                                    | 173<br>173<br>173<br>174                                                                                                    |
| Ilustración 194<br>Ilustración 195<br>Ilustración 196<br>Ilustración 197                                                                                                    | Actualizar según programación<br>Actualizar tareas. Solo una tarea seleccionada<br>Actualizar tareas. Múltiples tareas seleccionadas<br>Información de la tarea. Porcentaje de la tarea<br>Vieta y tabla de seguimiento                                                                                                    | 173<br>173<br>173<br>174<br>175                                                                                                    |
| Ilustración 194<br>Ilustración 195<br>Ilustración 196<br>Ilustración 197<br>Ilustración 198                                                                                                    | Actualizar según programación<br>Actualizar tareas. Solo una tarea seleccionada<br>Actualizar tareas. Wiltiples tareas seleccionadas.<br>Información de la tarea. Porcentaje de la tarea.<br>Vista y tabla de seguimiento.                                                                                                    | 173<br>173<br>173<br>174<br>175                                                                                                    |
| Ilustración 194<br>Ilustración 195<br>Ilustración 196<br>Ilustración 197<br>Ilustración 198<br>Ilustración 198                                                                                                    | Actualizar según programación<br>Actualizar tareas. Solo una tarea seleccionada<br>Actualizar tareas. Múltiples tareas seleccionadas<br>Información de la tarea. Porcentaje de la tarea                                                                                                    | 173<br>173<br>173<br>174<br>175<br>175                                                                                                    |
| Ilustración 194<br>Ilustración 195<br>Ilustración 196<br>Ilustración 197<br>Ilustración 198<br>Ilustración 199<br>Ilustración 200                                                                                                    | Actualizar según programación<br>Actualizar tareas. Solo una tarea seleccionada<br>Actualizar tareas. Múltiples tareas seleccionadas.<br>Información de la tarea. Porcentaje de la tarea.<br>Vista y tabla de seguimiento.<br>Tabla variación.<br>Filtro por hitos.                                                                                                    | 173<br>173<br>173<br>174<br>175<br>175<br>176                                                                                                    |
| Ilustración 194<br>Ilustración 195<br>Ilustración 196<br>Ilustración 197<br>Ilustración 198<br>Ilustración 200<br>Ilustración 201                                                                                                    | Actualizar según programación<br>Actualizar tareas. Solo una tarea seleccionada<br>Actualizar tareas. Múltiples tareas seleccionadas.<br>Información de la tarea. Porcentaje de la tarea.<br>Vista y tabla de seguimiento.<br>Tabla variación                                                                                                    | 173<br>173<br>174<br>175<br>175<br>176<br>177                                                                                                    |
| Ilustración 194<br>Ilustración 195<br>Ilustración 196<br>Ilustración 197<br>Ilustración 198<br>Ilustración 199<br>Ilustración 200<br>Ilustración 202                                                                                                    | Actualizar según programación<br>Actualizar tareas. Solo una tarea seleccionada<br>Actualizar tareas. Múltiples tareas seleccionadas.<br>Información de la tarea. Porcentaje de la tarea.<br>Vista y tabla de seguimiento.<br>Tabla variación.<br>Filtro por hitos.<br>Mostrar hitos.                                                                                                    | 173<br>173<br>174<br>175<br>175<br>176<br>177<br>177                                                                                                    |
| Ilustración 194<br>Ilustración 195<br>Ilustración 196<br>Ilustración 197<br>Ilustración 198<br>Ilustración 199<br>Ilustración 200<br>Ilustración 201<br>Ilustración 202<br>Ilustración 203                                                                                                    | Actualizar según programación<br>Actualizar tareas. Solo una tarea seleccionada<br>Actualizar tareas. Múltiples tareas seleccionadas<br>Información de la tarea. Porcentaje de la tarea                                                                                                    | 173<br>173<br>174<br>175<br>175<br>176<br>177<br>177<br>178                                                                                                    |
| Ilustración 194<br>Ilustración 195<br>Ilustración 196<br>Ilustración 197<br>Ilustración 198<br>Ilustración 199<br>Ilustración 200<br>Ilustración 201<br>Ilustración 203<br>Ilustración 203                                                                                                    | Actualizar según programación       Actualizar tareas. Solo una tarea seleccionada       Actualizar tareas. Wiltiples tareas seleccionadas.       Información de la tarea. Porcentaje de la tarea.       Vista y tabla de seguimiento.       Tabla variación.       Filtro por hitos.       Mostrar hitos.       Resaltar hitos.       Estadísticas del proyecto.       Vista con costos mensuales por tarea.                                                                                                    | 173<br>173<br>173<br>174<br>175<br>175<br>175<br>176<br>177<br>177<br>178<br>185                                                                                                    |
| Ilustración 194<br>Ilustración 195<br>Ilustración 196<br>Ilustración 197<br>Ilustración 198<br>Ilustración 199<br>Ilustración 200<br>Ilustración 202<br>Ilustración 203<br>Ilustración 203                                                                                                    | Actualizar según programación       Actualizar tareas. Solo una tarea seleccionada       Actualizar tareas. Múltiples tareas seleccionadas.       Información de la tarea. Porcentaje de la tarea.       Vista y tabla de seguimiento.       Tabla variación.       Filtro por hitos.       Mostrar hitos.       Resaltar hitos.       Estadísticas del proyecto.       Vista con costos mensuales por tarea.       Vista con costos mensuales por tarea.                                                                                                    | 173<br>173<br>174<br>175<br>175<br>175<br>176<br>177<br>177<br>178<br>185<br>185                                                                                                    |
| Ilustración 194<br>Ilustración 196<br>Ilustración 196<br>Ilustración 197<br>Ilustración 198<br>Ilustración 200<br>Ilustración 200<br>Ilustración 203<br>Ilustración 203<br>Ilustración 204<br>Ilustración 204<br>Ilustración 204                                                                                                    | Actualizar según programación<br>Actualizar tareas. Solo una tarea seleccionada<br>Actualizar tareas. Múltiples tareas seleccionadas.<br>Información de la tarea. Porcentaje de la tarea.<br>Vista y tabla de seguimiento.<br>Tabla variación<br>Filtro por hitos.<br>Mostrar hitos<br>Resaltar hitos<br>Estadísticas del proyecto.<br>Vista con costos mensuales por tarea<br>Vista con costos mensuales por tarea<br>Vista con costos mensuales por personal.<br>Eiercicio: Seguimiento del proyecto de unifamiliar"                                                                                                    | 173<br>173<br>174<br>175<br>175<br>175<br>176<br>177<br>177<br>178<br>185<br>185                                                                                                    |
| Ilustración 194<br>Ilustración 196<br>Ilustración 196<br>Ilustración 197<br>Ilustración 198<br>Ilustración 209<br>Ilustración 200<br>Ilustración 201<br>Ilustración 203<br>Ilustración 205<br>Ilustración 205<br>Ilustración 205                                                                                                    | Actualizar según programación       Actualizar tareas. Solo una tarea seleccionada.       Actualizar tareas. Múltiples tareas seleccionadas.       Información de la tarea. Porcentaje de la tarea.       Vista y tabla de seguimiento.       Tabla variación.       Filtro por hitos.       Resaltar hitos.       Estadísticas del proyecto.       Vista con costos mensuales por tarea.       Vista con costos mensuales por personal       Ejercicio: Seguimiento del proyecto "Construcción de unifamiliar".                                                                                                    | 173<br>173<br>174<br>175<br>175<br>175<br>176<br>177<br>177<br>178<br>185<br>185<br>185                                                                                                    |
| Ilustración 194<br>Ilustración 196<br>Ilustración 196<br>Ilustración 197<br>Ilustración 198<br>Ilustración 199<br>Ilustración 200<br>Ilustración 201<br>Ilustración 203<br>Ilustración 203<br>Ilustración 205<br>Ilustración 206<br>Ilustración 206<br>Ilustración 207                                                                                                    | Actualizar según programación<br>Actualizar tareas. Solo una tarea seleccionada<br>Actualizar tareas. Múltiples tareas seleccionadas.<br>Información de la tarea. Porcentaje de la tarea.<br>Vista y tabla de seguimiento.<br>Tabla variación.<br>Filtro por hitos.<br>Mostrar hitos.<br>Resaltar hitos.<br>Estadísticas del proyecto.<br>Vista con costos mensuales por tarea.<br>Vista con costos mensuales por tarea.<br>Vista con costos mensuales por tarea.<br>Vista con costos mensuales por personal.<br>Ejercicio: Estadísticas del proyecto "Construcción de unifamiliar".<br>Ejercicio: Estadísticas del proyecto "Construcción de unifamiliar".                                                                                                    | 173<br>173<br>173<br>175<br>175<br>175<br>175<br>175<br>177<br>178<br>185<br>185<br>186<br>187                                                                                                    |
| Ilustración 194<br>Ilustración 196<br>Ilustración 196<br>Ilustración 197<br>Ilustración 198<br>Ilustración 199<br>Ilustración 200<br>Ilustración 201<br>Ilustración 203<br>Ilustración 203<br>Ilustración 204<br>Ilustración 206<br>Ilustración 207<br>Ilustración 207                                                                                                    | Actualizar según programación<br>Actualizar tareas. Solo una tarea seleccionada<br>Actualizar tareas. Múltiples tareas seleccionadas.<br>Información de la tarea. Porcentaje de la tarea.<br>Vista y tabla de seguimiento.<br>Tabla variación.<br>Filtro por hitos.<br>Mostrar hitos.<br>Estadísticas del proyecto.<br>Vista con costos mensuales por tarea.<br>Vista con costos mensuales por tarea.<br>Vista con costos mensuales por tarea.<br>Vista con costos mensuales por tarea.<br>Ejercicio: Estadísticas del proyecto.<br>Ejercicio: Estadísticas del proyecto.<br>Ejercicio: Estadísticas del proyecto.<br>Ejercicio: Tatla y tabla de seguimiento.<br>Eircicio: Estadísticas del proyecto.<br>Ejercicio: Tatla y tabla de seguimiento.<br>Eircicio: Estadísticas del proyecto.<br>Ejercicio: Tatla y tabla de seguimiento.<br>Eircicio: Estadísticas del proyecto.<br>Ejercicio: Stata y tabla de seguimiento.<br>Eircicio: Estadísticas del proyecto.<br>Ejercicio: Estadísticas del proyecto.<br>Ejercicio: Estadísticas del p         | 173<br>173<br>173<br>174<br>175<br>175<br>176<br>177<br>177<br>178<br>185<br>185<br>185<br>186<br>187                                                                                                    |
| Ilustración 194<br>Ilustración 196<br>Ilustración 197<br>Ilustración 198<br>Ilustración 198<br>Ilustración 199<br>Ilustración 200<br>Ilustración 201<br>Ilustración 203<br>Ilustración 203<br>Ilustración 205<br>Ilustración 206<br>Ilustración 206<br>Ilustración 208<br>Ilustración 208<br>Ilustración 209                                                                                                    | Actualizar según programación<br>Actualizar tareas. Solo una tarea seleccionada<br>Actualizar tareas. Múltiples tareas seleccionadas.<br>Información de la tarea. Porcentaje de la tarea.<br>Vista y tabla de seguimiento.<br>Tabla variación.<br>Filtro por hitos.<br>Mostrar hitos.<br>Resaltar hitos.<br>Estadísticas del proyecto.<br>Vista con costos mensuales por tarea.<br>Vista con costos mensuales por personal<br>Ejercicio: Seguimiento del proyecto "Construcción de unifamiliar".<br>Ejercicio: Estadísticas del proyecto.<br>Ejercicio: Estadísticas del proyecto.<br>Ejercicio: Estadísticas del proyecto.<br>Ejercicio: Tabla de costos.                                                                                                    | 173<br>173<br>173<br>174<br>175<br>175<br>176<br>177<br>177<br>177<br>177<br>185<br>185<br>185<br>185<br>187<br>187                                                                                                    |
| Ilustración 194<br>Ilustración 196<br>Ilustración 196<br>Ilustración 197<br>Ilustración 198<br>Ilustración 200<br>Ilustración 200<br>Ilustración 203<br>Ilustración 203<br>Ilustración 204<br>Ilustración 205<br>Ilustración 206<br>Ilustración 207<br>Ilustración 209<br>Ilustración 209<br>Ilustración 209<br>Ilustración 209<br>Ilustración 209<br>Ilustración 209                                                                                                    | Actualizar según programación<br>Actualizar tareas. Solo una tarea seleccionada<br>Actualizar tareas. Múltiples tareas seleccionadas.<br>Información de la tarea. Porcentaje de la tarea.<br>Vista y tabla de seguimiento.<br>Tabla variación.<br>Filtro por hitos.<br>Mostrar hitos.<br>Resaltar hitos.<br>Estadísticas del proyecto.<br>Vista con costos mensuales por tarea.<br>Vista con costos mensuales por tarea.<br>Vista con costos mensuales por tarea.<br>Vista con costos mensuales por tarea.<br>Ejercicio: Seguimiento del proyecto "Construcción de unifamiliar".<br>Ejercicio: Stadísticas del proyecto.<br>Ejercicio: Vista y tabla de seguimiento.<br>Ejercicio: Tabla de costos.<br>Ejercicio: Proyecto A.                                                                                                    | 173<br>173<br>173<br>174<br>175<br>175<br>176<br>177<br>177<br>177<br>177<br>185<br>185<br>185<br>185<br>187<br>187<br>187<br>187                                                                                                    |
| Ilustración 194<br>Ilustración 196<br>Ilustración 197<br>Ilustración 197<br>Ilustración 198<br>Ilustración 209<br>Ilustración 200<br>Ilustración 201<br>Ilustración 203<br>Ilustración 203<br>Ilustración 204<br>Ilustración 205<br>Ilustración 207<br>Ilustración 208<br>Ilustración 209<br>Ilustración 209<br>Ilustración 201<br>Ilustración 201                                                                                                    | Actualizar según programación<br>Actualizar tareas. Solo una tarea seleccionada                                                                                                    | 173<br>173<br>173<br>174<br>175<br>175<br>175<br>176<br>177<br>177<br>178<br>185<br>185<br>185<br>187<br>187<br>188<br>190<br>190                                                                                                    |
| Ilustración 194<br>Ilustración 196<br>Ilustración 196<br>Ilustración 197<br>Ilustración 198<br>Ilustración 199<br>Ilustración 200<br>Ilustración 201<br>Ilustración 203<br>Ilustración 203<br>Ilustración 206<br>Ilustración 207<br>Ilustración 208<br>Ilustración 209<br>Ilustración 209<br>Ilustración 210<br>Ilustración 211                                                                                                    | Actualizar según programación<br>Actualizar tareas. Solo una tarea seleccionada<br>Actualizar tareas. Múltiples tareas seleccionadas.<br>Información de la tarea. Porcentaje de la tarea.<br>Vista y tabla de seguimiento.<br>Tabla variación.<br>Filtro por hitos.<br>Mostrar hitos.<br>Resaltar hitos.<br>Estadísticas del proyecto.<br>Vista con costos mensuales por tarea.<br>Vista con costos mensuales por tarea.<br>Vista con costos mensuales por tarea.<br>Vista con costos mensuales por tarea.<br>Vista con costos mensuales por tarea.<br>Vista con costos mensuales por tarea.<br>Vista con costos mensuales por tarea.<br>Ejercicio: Estadísticas del proyecto "Construcción de unifamiliar".<br>Ejercicio: Tabla de seguimiento.<br>Ejercicio: Tabla de costos.<br>Ejercicio: Proyecto A.<br>Ejercicio: Sobreasignaciones.                                                                                                    | 173<br>173<br>173<br>174<br>175<br>175<br>175<br>176<br>177<br>177<br>178<br>185<br>185<br>185<br>187<br>188<br>187<br>188<br>190<br>190                                                                                                    |
| Ilustración 194<br>Ilustración 196<br>Ilustración 196<br>Ilustración 197<br>Ilustración 198<br>Ilustración 199<br>Ilustración 200<br>Ilustración 201<br>Ilustración 203<br>Ilustración 203<br>Ilustración 204<br>Ilustración 206<br>Ilustración 207<br>Ilustración 208<br>Ilustración 209<br>Ilustración 209<br>Ilustración 211<br>Ilustración 211                                                                                                    | Actualizar según programación       Actualizar tareas. Solo una tarea seleccionada       Actualizar tareas. Múltiples tareas seleccionadas.       Información de la tarea.       Vista y tabla de seguimiento.       Tabla variación.       Filtro por hitos.       Mostrar hitos.       Resaltar hitos.       Estadísticas del proyecto.       Vista con costos mensuales por tarea.       Vista con costos mensuales por tarea.       Vista con costos mensuales por tarea.       Vista con costos mensuales por tarea.       Vista con costos mensuales por tarea.       Vista con costos mensuales por tarea.       Vista con costos mensuales por tarea.       Ejercicio: Estadísticas del proyecto.       Ejercicio: Stadísticas del proyecto.       Ejercicio: Vista y tabla de seguimiento.       Ejercicio: Proyecto A.       Ejercicio: Proyecto A.       Ejercicio: Proyecto B.       Ejercicio: Sobreasignaciones       Ejercicio: Setadísticas provecto A.                                                                                                    | 173<br>173<br>173<br>174<br>175<br>175<br>175<br>176<br>177<br>177<br>177<br>178<br>185<br>185<br>186<br>187<br>187<br>188<br>190<br>190<br>191                                                                                                    |
| Ilustración 194<br>Ilustración 196<br>Ilustración 197<br>Ilustración 196<br>Ilustración 198<br>Ilustración 199<br>Ilustración 200<br>Ilustración 201<br>Ilustración 202<br>Ilustración 203<br>Ilustración 205<br>Ilustración 206<br>Ilustración 206<br>Ilustración 208<br>Ilustración 209<br>Ilustración 211<br>Ilustración 211<br>Ilustración 212                                                                                                    | Actualizar según programación<br>Actualizar tareas. Solo una tarea seleccionada<br>Actualizar tareas. Múltiples tareas seleccionadas.<br>Información de la tarea. Porcentaje de la tarea.<br>Vista y tabla de seguimiento.<br>Tabla variación.<br>Filtro por hitos.<br>Mostrar hitos.<br>Resaltar hitos.<br>Estadísticas del proyecto.<br>Vista con costos mensuales por tarea.<br>Vista con costos mensuales por tarea.<br>Vista con costos mensuales por personal<br>Ejercicio: Seguimiento del proyecto "Construcción de unifamiliar"<br>Ejercicio: Tabla de costos.<br>Ejercicio: Tabla de costos.<br>Ejercicio: Tabla de costos.<br>Ejercicio: Proyecto A.<br>Ejercicio: Sobreasignaciones.<br>Ejercicio: Estadísticas proyecto A.<br>Ejercicio: Estadísticas proyecto A.<br>Ejercicio: Estadísticas proyecto A.                                                                                                    | 173<br>173<br>173<br>174<br>175<br>175<br>175<br>176<br>177<br>177<br>177<br>177<br>178<br>185<br>186<br>187<br>188<br>190<br>190<br>191                                                                                                    |
| Ilustración 194<br>Ilustración 196<br>Ilustración 196<br>Ilustración 197<br>Ilustración 199<br>Ilustración 199<br>Ilustración 200<br>Ilustración 201<br>Ilustración 203<br>Ilustración 203<br>Ilustración 205<br>Ilustración 206<br>Ilustración 207<br>Ilustración 209<br>Ilustración 209<br>Ilustración 210<br>Ilustración 213<br>Ilustración 213                                                                                                    | Actualizar según programación       Actualizar tareas. Solo una tarea seleccionada       Actualizar tareas. Múltiples tareas seleccionadas.       Información de la tarea. Porcentaje de la tarea.       Vista y tabla de seguimiento.       Tabla variación.       Filtro por hitos.       Mostrar hitos.       Resaltar hitos.       Estadísticas del proyecto.       Vista con costos mensuales por tarea.       Vista con costos mensuales por personal       Ejercicio: Seguimiento del proyecto "Construcción de unifamiliar".       Ejercicio: Tabla de costos.       Ejercicio: Tabla de costos.       Ejercicio: Proyecto A.       Ejercicio: Sobreasignaciones       Ejercicio: Estadísticas proyecto A.       Ejercicio: Estadísticas proyecto A.       Ejercicio: Estadísticas proyecto A.       Ejercicio: Estadísticas proyecto A.       Ejercicio: Estadísticas proyecto A.       Ejercicio: Estadísticas proyecto A.       Ejercicio: Estadísticas proyecto A.       Ejercicio: Estadísticas proyecto A.       Ejercicio: Estadísticas proyecto B.       Ejercicio: Estadísticas proyecto B.       Ejercicio: Estadísticas proyecto B.                                                                                                    | 173<br>173<br>173<br>174<br>175<br>175<br>175<br>176<br>177<br>177<br>178<br>185<br>185<br>186<br>187<br>188<br>187<br>188<br>180<br>190<br>191<br>191<br>191                                                                                       |
| Ilustración 194<br>Ilustración 196<br>Ilustración 197<br>Ilustración 197<br>Ilustración 198<br>Ilustración 199<br>Ilustración 200<br>Ilustración 201<br>Ilustración 203<br>Ilustración 203<br>Ilustración 204<br>Ilustración 205<br>Ilustración 206<br>Ilustración 208<br>Ilustración 208<br>Ilustración 209<br>Ilustración 201<br>Ilustración 210<br>Ilustración 214<br>Ilustración 214<br>Ilustración 214<br>Ilustración 214<br>Ilustración 214                                                                                                    | Actualizar según programación       Actualizar tareas. Solo una tarea seleccionada.       Actualizar tareas. Múltiples tareas seleccionadas.       Información de la tarea. Porcentaje de la tarea.       Vista y tabla de seguimiento.       Tabla variación.       Filtro por hitos.       Resaltar hitos.       Resaltar hitos.       Estadísticas del proyecto.       Vista con costos mensuales por tarea.       Vista con costos mensuales por tarea.       Vista con costos mensuales por tarea.       Vista con costos mensuales por tarea.       Ejercicio: Seguimiento del proyecto "Construcción de unifamiliar".       Ejercicio: Vista y tabla de seguimiento.       Ejercicio: Tabla de costos.       Ejercicio: Tola de costos.       Ejercicio: Proyecto B.       Ejercicio: Stadísticas proyecto A.       Ejercicio: Estadísticas proyecto A.       Ejercicio: Estadísticas proyecto A.       Ejercicio: Estadísticas proyecto B.       Ejercicio: Estadísticas proyecto B.       Ejercicio: Estadísticas proyecto B.       Ejercicio: Estadísticas proyecto B.       Ejercicio: Estadísticas proyecto B.       Ejercicio: Estadísticas proyecto B.       Ejercicio: Estadísticas proyecto B.       Ejercicio: Estadísticas proyec                                                                                                    | 173<br>173<br>173<br>174<br>175<br>175<br>176<br>177<br>177<br>178<br>185<br>186<br>187<br>188<br>190<br>191<br>191<br>191<br>191                                                                                                    |
| Ilustración 194<br>Ilustración 195<br>Ilustración 196<br>Ilustración 197<br>Ilustración 198<br>Ilustración 199<br>Ilustración 200<br>Ilustración 201<br>Ilustración 202<br>Ilustración 203<br>Ilustración 205<br>Ilustración 206<br>Ilustración 207<br>Ilustración 209<br>Ilustración 209<br>Ilustración 210<br>Ilustración 211<br>Ilustración 213<br>Ilustración 213<br>Ilustración 213<br>Ilustración 215<br>Ilustración 215<br>Ilustración 215                                                                                                    | Actualizar según programación<br>Actualizar tareas. Solo una tarea seleccionada<br>Actualizar tareas. Múltiples tareas seleccionadas.<br>Información de la tarea. Porcentaje de la tarea.<br>Vista y tabla de seguimiento.<br>Tabla variación.<br>Filtro por hitos.<br>Mostrar hitos.<br>Resaltar hitos.<br>Estadísticas del proyecto.<br>Vista con costos mensuales por tarea.<br>Vista con costos mensuales por tarea.<br>Vista con costos mensuales por tarea.<br>Vista con costos mensuales por tarea.<br>Vista con costos mensuales por tarea.<br>Ejercicio: Seguimiento del proyecto "Construcción de unifamiliar".<br>Ejercicio: Estadísticas del proyecto.<br>Ejercicio: Tabla de costos.<br>Ejercicio: Tabla de costos.<br>Ejercicio: Proyecto A.<br>Ejercicio: Sobreasignaciones.<br>Ejercicio: Estadísticas proyecto A.<br>Ejercicio: Estadísticas proyecto A.<br>Ejercicio: Estadísticas proyecto A.<br>Ejercicio: Estadísticas proyecto A.<br>Ejercicio: Estadísticas proyecto A.<br>Ejercicio: Estadísticas proyecto A.<br>Ejercicio: Estadísticas proyecto A.<br>Ejercicio: Estadísticas proyecto A.<br>Ejercicio: Estadísticas proyecto A.<br>Ejercicio: Estadísticas proyecto A.<br>Ejercicio: Estadísticas proyecto A.<br>Ejercicio: Estadísticas proyecto A.<br>Ejercicio: Estadísticas proyecto B.<br>Ejercicio: Estadísticas proyecto B.<br>Ejercicio: Estadísticas proyecto A.<br>Ejercicio: Estadísticas proyecto A.<br>Ejercicio: Estadísticas proyecto B.<br>Ejercicio: Estadísticas proyecto B.<br>Ejercicio: Estadísticas pr   | 173<br>173<br>173<br>174<br>175<br>175<br>176<br>177<br>177<br>178<br>185<br>186<br>187<br>188<br>190<br>190<br>191<br>191<br>191<br>192<br>192                                                                                                    |
| Ilustración 194<br>Ilustración 196<br>Ilustración 196<br>Ilustración 197<br>Ilustración 198<br>Ilustración 199<br>Ilustración 200<br>Ilustración 201<br>Ilustración 203<br>Ilustración 203<br>Ilustración 205<br>Ilustración 206<br>Ilustración 207<br>Ilustración 208<br>Ilustración 209<br>Ilustración 210<br>Ilustración 211<br>Ilustración 213<br>Ilustración 214<br>Ilustración 214<br>Ilustración 214                                                                                                    | Actualizar según programación<br>Actualizar tareas. Solo una tarea seleccionada<br>Actualizar tareas. Múltiples tareas seleccionadas.<br>Información de la tarea. Porcentaje de la tarea.<br>Vista y tabla de seguimiento.<br>Tabla variación.<br>Filtro por hitos.<br>Mostrar hitos.<br>Resaltar hitos.<br>Estadísticas del proyecto.<br>Vista con costos mensuales por tarea.<br>Vista con costos mensuales por tarea.<br>Vista con costos mensuales por tarea.<br>Vista con costos mensuales por personal.<br>Ejercicio: Estadísticas del proyecto.<br>Ejercicio: Estadísticas del proyecto.<br>Ejercicio: Tabla de costos.<br>Ejercicio: Proyecto A.<br>Ejercicio: Proyecto A.<br>Ejercicio: Estadísticas proyecto A.<br>Ejercicio: Estadísticas proyecto B.<br>Sobreasignaciones.<br>Introducir horas extras.<br>Ejercicio: Estadísticas seguimiento A.                                                                                                    | 173<br>173<br>173<br>174<br>175<br>175<br>176<br>177<br>177<br>178<br>185<br>186<br>187<br>187<br>188<br>190<br>191<br>191<br>191<br>192<br>192                                                                                                    |
| Ilustración 194<br>Ilustración 196<br>Ilustración 197<br>Ilustración 197<br>Ilustración 198<br>Ilustración 199<br>Ilustración 200<br>Ilustración 201<br>Ilustración 202<br>Ilustración 203<br>Ilustración 203<br>Ilustración 204<br>Ilustración 205<br>Ilustración 206<br>Ilustración 207<br>Ilustración 208<br>Ilustración 208<br>Ilustración 209<br>Ilustración 211<br>Ilustración 214<br>Ilustración 215<br>Ilustración 217<br>Ilustración 217<br>Ilustración 218                                                                                                    | Actualizar según programación       Actualizar tareas. Solo una tarea seleccionada.       Actualizar tareas. Múltiples tareas seleccionadas.       Información de la tarea. Porcentaje de la tarea.       Vista y tabla de seguimiento.       Tabla variación.       Filtro por hitos.       Mostrar hitos.       Resaltar hitos.       Estadísticas del proyecto.       Vista con costos mensuales por tarea.       Vista con costos mensuales por personal       Ejercicio: Seguimiento del proyecto "Construcción de unifamiliar".       Ejercicio: Seguimiento del proyecto.       Ejercicio: Tabla de costos       Ejercicio: Tabla de costos       Ejercicio: Toyla de costos       Ejercicio: Sobreasignaciones       Ejercicio: Estadísticas proyecto A.       Ejercicio: Estadísticas proyecto A.       Ejercicio: Estadísticas proyecto A.       Ejercicio: Estadísticas proyecto A.       Ejercicio: Estadísticas proyecto A.       Ejercicio: Estadísticas proyecto B.       Sobreasignaciones       Introducir horas extras.       Ejercicio: Estadísticas seguimiento A.       Ejercicio: Estadísticas seguimiento A.                                                                                                    | 173<br>173<br>173<br>174<br>175<br>175<br>176<br>177<br>177<br>178<br>185<br>185<br>185<br>187<br>187<br>188<br>190<br>191<br>191<br>191<br>191<br>192<br>193<br>193                                                                                |
| Ilustración 194<br>Ilustración 195<br>Ilustración 196<br>Ilustración 196<br>Ilustración 198<br>Ilustración 198<br>Ilustración 200<br>Ilustración 201<br>Ilustración 203<br>Ilustración 203<br>Ilustración 204<br>Ilustración 205<br>Ilustración 206<br>Ilustración 207<br>Ilustración 208<br>Ilustración 209<br>Ilustración 209<br>Ilustración 210<br>Ilustración 213<br>Ilustración 213<br>Ilustración 214<br>Ilustración 215<br>Ilustración 216<br>Ilustración 217<br>Ilustración 217<br>Ilustración 218<br>Ilustración 218<br>Ilustración 218<br>Ilustración 217<br>Ilustración 218                                                                                                    | Actualizar según programación<br>Actualizar tareas. Solo una tarea seleccionada<br>Actualizar tareas. Múltiples tareas seleccionadas.<br>Información de la tarea. Porcentaje de la tarea.<br>Vista y tabla de seguimiento.<br>Tabla variación.<br>Filtro por hitos.<br>Resaltar hitos.<br>Estadísticas del proyecto.<br>Vista con costos mensuales por tarea.<br>Vista con costos mensuales por tarea.<br>Vista con costos mensuales por tarea.<br>Vista con costos mensuales por tarea.<br>Vista con costos mensuales por tarea.<br>Vista con costos mensuales por tarea.<br>Vista con costos del proyecto "Construcción de unifamiliar".<br>Ejercicio: Estadísticas del proyecto .<br>Ejercicio: Tabla de costos.<br>Ejercicio: Tabla de costos.<br>Ejercicio: Sobreasignaciones<br>Ejercicio: Sobreasignaciones.<br>Ejercicio: Estadísticas proyecto A.<br>Ejercicio: Estadísticas proyecto A.<br>Ejercicio: Estadísticas proyecto A.<br>Ejercicio: Estadísticas proyecto A.<br>Ejercicio: Estadísticas proyecto A.<br>Ejercicio: Estadísticas proyecto A.<br>Ejercicio: Estadísticas proyecto A.<br>Ejercicio: Estadísticas proyecto A.<br>Ejercicio: Estadísticas proyecto A.<br>Ejercicio: Estadísticas proyecto A.<br>Ejercicio: Estadísticas proyecto A.<br>Ejercicio: Estadísticas proyecto A.<br>Ejercicio: Estadísticas seguimiento A.<br>Ejercicio: Estadísticas seguimiento A.<br>Ejercicio: Estadísticas seguimiento A.<br>Ejercicio: Seguimiento proyecto A.                                                                                                    | 173<br>173<br>173<br>174<br>175<br>176<br>177<br>177<br>177<br>177<br>178<br>185<br>185<br>185<br>185<br>185<br>186<br>187<br>190<br>191<br>191<br>191<br>192<br>193<br>193<br>194                                                                  |
| Ilustración 194<br>Ilustración 196<br>Ilustración 197<br>Ilustración 197<br>Ilustración 198<br>Ilustración 199<br>Ilustración 200<br>Ilustración 201<br>Ilustración 203<br>Ilustración 203<br>Ilustración 204<br>Ilustración 205<br>Ilustración 206<br>Ilustración 207<br>Ilustración 208<br>Ilustración 209<br>Ilustración 210<br>Ilustración 211<br>Ilustración 214<br>Ilustración 215<br>Ilustración 214<br>Ilustración 216<br>Ilustración 217<br>Ilustración 218<br>Ilustración 218<br>Ilustración 218<br>Ilustración 218<br>Ilustración 218                                                                                                    | Actualizar según programación       Actualizar tareas. Solo una tarea seleccionada.       Actualizar tareas. Múltiples tareas seleccionadas.       Información de la tarea. Porcentaje de la tarea.       Vista y tabla de seguimiento.       Tabla variación.       Filtro por hitos.       Resaltar hitos.       Resaltar hitos.       Estadísticas del proyecto.       Vista con costos mensuales por tarea.       Vista con costos mensuales por personal       Ejercicio: Seguimiento del proyecto "Construcción de unifamiliar".       Ejercicio: Vista y tabla de seguimiento.       Ejercicio: Vista y tabla de seguimiento.       Ejercicio: Vista y tabla de seguimiento.       Ejercicio: Vista y tabla de seguimiento.       Ejercicio: Vista y tabla de seguimiento.       Ejercicio: Vista y tabla de seguimiento.       Ejercicio: Vista y tabla de seguimiento.       Ejercicio: Proyecto B.       Ejercicio: Proyecto B.       Ejercicio: Stadísticas proyecto A.       Ejercicio: Estadísticas proyecto A.       Ejercicio: Estadísticas seguimiento A.       Ejercicio: Estadísticas seguimiento A.       Ejercicio: Estadísticas seguimiento A.       Ejercicio: Estadísticas seguimiento A.       Ejercicio: Estadísticas seguimiento A.                                                                                                    | 173<br>173<br>173<br>174<br>175<br>175<br>175<br>175<br>176<br>177<br>177<br>178<br>185<br>185<br>185<br>185<br>185<br>185<br>187<br>187<br>190<br>191<br>191<br>192<br>193<br>193<br>194<br>194                                                    |
| Ilustración 194<br>Ilustración 196<br>Ilustración 197<br>Ilustración 196<br>Ilustración 198<br>Ilustración 200<br>Ilustración 200<br>Ilustración 201<br>Ilustración 203<br>Ilustración 203<br>Ilustración 205<br>Ilustración 206<br>Ilustración 206<br>Ilustración 209<br>Ilustración 209<br>Ilustración 211<br>Ilustración 213<br>Ilustración 214<br>Ilustración 215<br>Ilustración 215<br>Ilustración 218<br>Ilustración 218<br>Ilustración 219<br>Ilustración 219<br>Ilustración 219<br>Ilustración 219<br>Ilustración 219<br>Ilustración 219<br>Ilustración 219<br>Ilustración 219<br>Ilustración 219                                                                                                    | Actualizar según programación<br>Actualizar tareas. Solo una tarea seleccionada<br>Actualizar tareas. Múltiples tareas seleccionadas.<br>Información de la tarea. Porcentaje de la tarea.<br>Vista y tabla de seguimiento.<br>Tabla variación.<br>Filtro por hitos.<br>Mostrar hitos.<br>Resaltar hitos.<br>Estadísticas del proyecto.<br>Vista con costos mensuales por tarea.<br>Vista con costos mensuales por tarea.<br>Vista con costos mensuales por tarea.<br>Vista con costos mensuales por tarea.<br>Ejercicio: Seguimiento del proyecto "Construcción de unifamiliar".<br>Ejercicio: Estadísticas del proyecto.<br>Ejercicio: Tabla de costos.<br>Ejercicio: Tabla de costos.<br>Ejercicio: Proyecto A.<br>Ejercicio: Sobreasignaciones.<br>Ejercicio: Sobreasignaciones.<br>Ejercicio: Estadísticas proyecto A.<br>Ejercicio: Estadísticas proyecto A.<br>Ejercicio: Estadísticas proyecto A.<br>Ejercicio: Estadísticas proyecto A.<br>Ejercicio: Estadísticas seguimiento A.<br>Ejercicio: Estadísticas seguimiento A.<br>Ejercicio: Seguimiento proyecto A.<br>Ejercicio: Seguimiento proyecto A.<br>Ejercicio: Estadísticas seguimiento A.<br>Ejercicio: Estadísticas proyecto A.<br>Ejercicio: Seguimiento proyecto A.<br>Ejercicio: Seguimiento proyecto B.<br>Ejercicio: Seguimiento proyecto B.<br>Ejercicio: Seguimiento proyecto B.<br>Ejercicio: Seguimiento proyecto B.<br>Ejercicio: Seguimiento proyecto B.<br>Ejercicio: Seguimiento proyecto B.<br>Ejercicio: Segui | 173<br>173<br>173<br>174<br>175<br>175<br>176<br>177<br>175<br>176<br>177<br>178<br>185<br>186<br>187<br>188<br>1885<br>1885<br>1885<br>1885<br>1885<br>1885<br>1                                                                                   |
| Ilustración 194<br>Ilustración 196<br>Ilustración 197<br>Ilustración 197<br>Ilustración 199<br>Ilustración 199<br>Ilustración 200<br>Ilustración 201<br>Ilustración 203<br>Ilustración 203<br>Ilustración 203<br>Ilustración 204<br>Ilustración 205<br>Ilustración 209<br>Ilustración 209<br>Ilustración 209<br>Ilustración 210<br>Ilustración 211<br>Ilustración 213<br>Ilustración 213<br>Ilustración 214<br>Ilustración 215<br>Ilustración 219<br>Ilustración 219<br>Ilustración 219<br>Ilustración 219<br>Ilustración 219<br>Ilustración 219<br>Ilustración 219<br>Ilustración 219<br>Ilustración 219<br>Ilustración 210<br>Ilustración 219<br>Ilustración 210<br>Ilustración 210<br>Ilustración 210<br>Ilustración 210<br>Ilustración 210                                                                                                    | Actualizar según programación       Actualizar tareas. Solo una tarea seleccionada       Actualizar tareas. Múltiples tareas seleccionadas.       Información de la tarea. Porcentaje de la tarea.       Vista y tabla de seguimiento.       Tabla variación.       Filtro por hitos.       Mostrar hitos.       Resaltar hitos.       Estadísticas del proyecto.       Vista con costos mensuales por tarea.       Vista con costos mensuales por personal       Ejercicio: Seguimiento del proyecto "Construcción de unifamiliar".       Ejercicio: Tabla de costos.       Ejercicio: Tabla de costos.       Ejercicio: Sobreasignaciones       Ejercicio: Estadísticas proyecto A.       Ejercicio: Estadísticas proyecto A.       Ejercicio: Estadísticas proyecto A.       Ejercicio: Estadísticas proyecto A.       Ejercicio: Estadísticas proyecto A.       Ejercicio: Estadísticas proyecto A.       Ejercicio: Estadísticas proyecto A.       Ejercicio: Estadísticas proyecto A.       Ejercicio: Estadísticas proyecto A.       Ejercicio: Estadísticas proyecto A.       Ejercicio: Estadísticas seguimiento A.       Ejercicio: Seguimiento proyecto A.       Ejercicio: Seguimiento proyecto A.       Ejercicio: Seguimiento proyect                                                                                                    | 173<br>173<br>173<br>174<br>175<br>175<br>175<br>176<br>1775<br>176<br>1775<br>176<br>1775<br>1776<br>1775<br>185<br>185<br>185<br>185<br>185<br>185<br>185<br>185<br>187<br>199<br>199<br>199<br>199<br>199<br>199<br>199<br>199<br>199<br>19      |
| Ilustración 194<br>Ilustración 196<br>Ilustración 197<br>Ilustración 196<br>Ilustración 198<br>Ilustración 199<br>Ilustración 200<br>Ilustración 201<br>Ilustración 202<br>Ilustración 203<br>Ilustración 204<br>Ilustración 205<br>Ilustración 206<br>Ilustración 207<br>Ilustración 208<br>Ilustración 208<br>Ilustración 209<br>Ilustración 211<br>Ilustración 211<br>Ilustración 213<br>Ilustración 214<br>Ilustración 215<br>Ilustración 217<br>Ilustración 218<br>Ilustración 219<br>Ilustración 219<br>Ilustración 219<br>Ilustración 219<br>Ilustración 219<br>Ilustración 210<br>Ilustración 210<br>Ilustración 211<br>Ilustración 211<br>Ilustración 212<br>Ilustración 220<br>Ilustración 220<br>Ilustración 220                                                                                                    | Actualizar según programación<br>Actualizar tareas. Solo una tarea seleccionada<br>Actualizar tareas. Múltiples tareas seleccionadas.<br>Información de la tarea. Porcentaje de la tarea.<br>Vista y tabla de seguimiento.<br>Tabla variación.<br>Filtro por hitos.<br>Mostrar hitos.<br>Resaltar hitos.<br>Estadísticas del proyecto.<br>Vista con costos mensuales por tarea.<br>Vista con costos mensuales por tarea.<br>Vista con costos mensuales por tarea.<br>Vista con costos mensuales por tarea.<br>Ejercicio: Seguimiento del proyecto "Construcción de unifamiliar".<br>Ejercicio: Seduimiento del proyecto "Construcción de unifamiliar".<br>Ejercicio: Tabla de costos.<br>Ejercicio: Tabla de costos.<br>Ejercicio: Tobla de costos.<br>Ejercicio: Proyecto A.<br>Ejercicio: Sobreasignaciones.<br>Ejercicio: Estadísticas proyecto A.<br>Ejercicio: Estadísticas proyecto A.<br>Ejercicio: Estadísticas seguimiento A.<br>Ejercicio: Estadísticas seguimiento A.<br>Ejercicio: Setadísticas seguimiento A.<br>Ejercicio: Seguimiento proyecto A.<br>Ejercicio: Seguimiento proyecto A.<br>Ejercicio: Seguimiento proyecto A.<br>Ejercicio: Seguimiento proyecto A.<br>Ejercicio: Seguimiento proyecto A.<br>Ejercicio: Seguimiento proyecto A.<br>Ejercicio: Seguimiento proyecto A.<br>Ejercicio: Seguimiento proyecto A.<br>Ejercicio: Seguimiento costos proyecto A.<br>Ejercicio: Seguimiento costos proyecto A.<br>Ejercicio: Seguimiento costos proyecto A.<br>Ejercicio: Seguimiento proyecto A.<br>Ejercicio: Seguimiento costos proyecto A.<br>Ejercicio: Seguimiento proyecto B.                                                                                                    | 173<br>173<br>173<br>174<br>175<br>175<br>175<br>175<br>175<br>175<br>175<br>175<br>175<br>175                                                                                                    |
| Ilustración 194<br>Ilustración 195<br>Ilustración 196<br>Ilustración 196<br>Ilustración 198<br>Ilustración 199<br>Ilustración 199<br>Ilustración 200<br>Ilustración 201<br>Ilustración 203<br>Ilustración 203<br>Ilustración 205<br>Ilustración 206<br>Ilustración 207<br>Ilustración 209<br>Ilustración 209<br>Ilustración 210<br>Ilustración 211<br>Ilustración 213<br>Ilustración 213<br>Ilustración 214<br>Ilustración 215<br>Ilustración 216<br>Ilustración 218<br>Ilustración 219<br>Ilustración 219<br>Ilustración 219<br>Ilustración 221<br>Ilustración 221<br>Ilustración 221<br>Ilustración 221<br>Ilustración 222<br>Ilustración 222<br>Ilustración 222<br>Ilustración 222                                                                                                    | Actualizar según programación<br>Actualizar tareas. Solo una tarea seleccionada<br>Actualizar tareas. Múltiples tareas seleccionadas.<br>Información de la tarea. Porcentaje de la tarea.<br>Vista y tabla de seguimiento.<br>Tabla variación.<br>Filtro por hitos.<br>Mostrar hitos.<br>Resaltar hitos.<br>Estadísticas del proyecto.<br>Vista con costos mensuales por tarea.<br>Vista con costos mensuales por tarea.<br>Vista con costos mensuales por tarea.<br>Vista con costos mensuales por tarea.<br>Vista con costos mensuales por tarea.<br>Vista con costos mensuales por tarea.<br>Vista con costos del proyecto "Construcción de unifamiliar".<br>Ejercicio: Estadísticas del proyecto Construcción de unifamiliar".<br>Ejercicio: Tabla de costos.<br>Ejercicio: Tabla de costos.<br>Ejercicio: Sobreasignaciones<br>Ejercicio: Sobreasignaciones.<br>Introducir horas extras.<br>Ejercicio: Estadísticas seguimiento A.<br>Ejercicio: Estadísticas seguimiento A.<br>Ejercicio: Seguimiento proyecto A.<br>Ejercicio: Seguimiento proyecto A.<br>Ejercicio: Seguimiento proyecto A.<br>Ejercicio: Estadísticas seguimiento A.<br>Ejercicio: Seguimiento proyecto A.<br>Ejercicio: Seguimiento proyecto A.<br>Ejercicio: Seguimiento proyecto A.<br>Ejercicio: Seguimiento proyecto A.<br>Ejercicio: Seguimiento proyecto A.<br>Ejercicio: Seguimiento proyecto A.<br>Ejercicio: Seguimiento proyecto A.<br>Ejercicio: Seguimiento proyecto A.<br>Ejercicio: Seguimiento costos proyecto A.<br>Ejercicio: Seguimiento costos proyecto A.<br>Ejercicio: Seguimiento costos proyecto A.<br>Ejercicio: Revisión del valor acumulado. Proyecto A.<br>Ejercicio: Revisión del valor acumulado. Proyecto A.<br>Ejercicio: Revisión del valor acumulado. Proyecto A.<br>Ejercicio: Revisión del valor acumulado. Proyecto A.<br>Ejercicio: Revisión del valor acumulado. Proyecto A.<br>Ejercicio: Revisión del valor acumulado. Proyecto A.<br>Ejercicio: Revisión del valor acumulado. Proyecto A.<br>Ejercicio: Revisión del valor acumulado. Proyecto A.<br>Ejercicio: Revisión del valor acumulado. Proyecto A.<br>Ejercicio: Revisión del valor acumulado. Proyecto A.<br>Ejercicio: Revisión del valor acumulado. P               | 173<br>173<br>173<br>174<br>175<br>175<br>175<br>1775<br>1775<br>1775<br>1775<br>177                                                                                                    |
| Ilustración 194<br>Ilustración 196<br>Ilustración 197<br>Ilustración 197<br>Ilustración 198<br>Ilustración 199<br>Ilustración 200<br>Ilustración 201<br>Ilustración 203<br>Ilustración 203<br>Ilustración 204<br>Ilustración 205<br>Ilustración 206<br>Ilustración 207<br>Ilustración 208<br>Ilustración 209<br>Ilustración 210<br>Ilustración 211<br>Ilustración 213<br>Ilustración 214<br>Ilustración 214<br>Ilustración 214<br>Ilustración 218<br>Ilustración 219<br>Ilustración 219<br>Ilustración 219<br>Ilustración 211<br>Ilustración 211<br>Ilustración 213<br>Ilustración 214<br>Ilustración 213<br>Ilustración 214<br>Ilustración 213<br>Ilustración 223<br>Ilustración 223<br>Ilustración 223                                                                                                    | Actualizar según programación<br>Actualizar tareas. Solo una tarea seleccionada<br>Actualizar tareas. Múltiples tareas seleccionadas.<br>Información de la tarea. Porcentaje de la tarea.<br>Vista y tabla de seguimiento.<br>Tabla variación.<br>Filtro por hitos.<br>Resaltar hitos.<br>Estadísticas del proyecto.<br>Vista con costos mensuales por tarea.<br>Vista con costos mensuales por tarea.<br>Vista con costos mensuales por tarea.<br>Vista con costos mensuales por tarea.<br>Vista con costos mensuales por tarea.<br>Ejercicio: Seguimiento del proyecto "Construcción de unifamiliar".<br>Ejercicio: Vista y tabla de seguimiento.<br>Ejercicio: Vista y tabla de seguimiento.<br>Ejercicio: Vista y tabla de seguimiento.<br>Ejercicio: Proyecto A.<br>Ejercicio: Proyecto B.<br>Ejercicio: Estadísticas proyecto A.<br>Ejercicio: Estadísticas proyecto A.<br>Ejercicio: Estadísticas proyecto A.<br>Ejercicio: Estadísticas seguimiento A.<br>Ejercicio: Estadísticas seguimiento A.<br>Ejercicio: Seguimiento proyecto A.<br>Ejercicio: Seguimiento proyecto A.<br>Ejercicio: Seguimiento proyecto A.<br>Ejercicio: Estadísticas seguimiento A.<br>Ejercicio: Seguimiento proyecto A.<br>Ejercicio: Seguimiento proyecto A.<br>Ejercicio: Seguimiento proyecto A.<br>Ejercicio: Seguimiento proyecto A.<br>Ejercicio: Seguimiento proyecto A.<br>Ejercicio: Seguimiento proyecto A.<br>Ejercicio: Seguimiento costos proyecto A.<br>Ejercicio: Revisión del valor acumulado. Proyecto A.<br>Ejercicio: Revisión del valor acumulado. Proyecto B.<br>Ejercicio: Revisión del valor acumulado. Proyecto B.<br>Ejercicio: Revisión del valor acumulado. Proyecto B.<br>Ejercicio: Revisión del valor acumulado. Proyecto B.<br>Ejercicio: Revisión del valor acumulado. Proyecto B.<br>Ejercicio: Revisión del valor acumulado. Proyecto B.<br>Ejercicio: Revisión del valor acumulado. Proyecto B.<br>Ejercicio: Revisión del valor acumulado. Proyecto B.<br>Ejercicio: Revisión del valor acumulado. Proyecto B.                                                                                                    | 173<br>1773<br>1774<br>1775<br>1775<br>1775<br>1775<br>1775<br>1777<br>1777                                                                                                    |
| Ilustración 194<br>Ilustración 196<br>Ilustración 197<br>Ilustración 197<br>Ilustración 198<br>Ilustración 198<br>Ilustración 209<br>Ilustración 201<br>Ilustración 202<br>Ilustración 203<br>Ilustración 203<br>Ilustración 205<br>Ilustración 206<br>Ilustración 207<br>Ilustración 208<br>Ilustración 209<br>Ilustración 209<br>Ilustración 211<br>Ilustración 211<br>Ilustración 213<br>Ilustración 214<br>Ilustración 215<br>Ilustración 218<br>Ilustración 218<br>Ilustración 219<br>Ilustración 219<br>Ilustración 219<br>Ilustración 210<br>Ilustración 210<br>Ilustración 211<br>Ilustración 211<br>Ilustración 212<br>Ilustración 213<br>Ilustración 214<br>Ilustración 214<br>Ilustración 220<br>Ilustración 221<br>Ilustración 222<br>Ilustración 224<br>Ilustración 224<br>Ilustración 224                                                                                                    | Actualizar según programación<br>Actualizar tareas. Solo una tarea seleccionada<br>Actualizar tareas. Múltiples tareas seleccionadas.<br>Información de la tarea. Porcentaje de la tarea.<br>Vista y tabla de seguimiento.<br>Tabla variación.<br>Filtro por hitos.<br>Mostrar hitos.<br>Resaltar hitos.<br>Estadísticas del proyecto.<br>Vista con costos mensuales por tarea.<br>Vista con costos mensuales por personal<br>Ejercicio: Seguimiento del proyecto "Construcción de unifamiliar".<br>Ejercicio: Estadísticas del proyecto.<br>Ejercicio: Tabla de costos.<br>Ejercicio: Tabla de costos.<br>Ejercicio: Tabla de costos.<br>Ejercicio: Sobreasignaciones.<br>Ejercicio: Sobreasignaciones.<br>Ejercicio: Estadísticas proyecto A.<br>Ejercicio: Estadísticas proyecto B.<br>Sobreasignaciones.<br>Introducir horas extras.<br>Ejercicio: Seguimiento proyecto A.<br>Ejercicio: Setadísticas seguimiento A.<br>Ejercicio: Estadísticas seguimiento A.<br>Ejercicio: Seguimiento proyecto A.<br>Ejercicio: Seguimiento proyecto A.<br>Ejercicio: Seguimiento proyecto A.<br>Ejercicio: Seguimiento proyecto A.<br>Ejercicio: Estadísticas seguimiento A.<br>Ejercicio: Seguimiento proyecto A.<br>Ejercicio: Seguimiento proyecto A.<br>Ejercicio: Seguimiento proyecto A.<br>Ejercicio: Seguimiento proyecto A.<br>Ejercicio: Seguimiento proyecto A.<br>Ejercicio: Revisión del valor acumulado. Proyecto A.<br>Ejercicio: Revisión del valor acumulado. Proyecto A.<br>Ejercicio: Revisión del valor acumulado. Proyecto B.<br>Ejercicio: Revisión del valor acumulado. Proyecto B.<br>Ejercicio: Revisión del valor acumulado. Proyecto B.<br>Ejercicio: Revisión del valor acumulado. Proyecto B.<br>Ejercicio: Revisión del valor acumulado. Proyecto B.<br>Ejercicio: Análisis costo por mes proyecto A.<br>Ejercicio: Análisis costo por mes proyecto A.<br>Ejercicio: Análisis costo por mes proyecto A.<br>Ejercicio: Análisis costo por mes proyecto A.<br>Ejercicio: Análisis costo por mes proyecto A.<br>Ejercicio: Análisis costo por mes proyecto A.<br>Ejercicio: Seguimento proyecto A.<br>Ejercicio: Análisio costos proyecto B.<br>Ejercicio: Análisis costo por mes proyecto A.<br>Ejercicio: Canális           | 173<br>1773<br>1774<br>175<br>1775<br>1775<br>1775<br>1775<br>1775<br>1775                                                                                                    |
| Ilustración 194<br>Ilustración 195<br>Ilustración 196<br>Ilustración 196<br>Ilustración 198<br>Ilustración 199<br>Ilustración 199<br>Ilustración 200<br>Ilustración 201<br>Ilustración 203<br>Ilustración 203<br>Ilustración 204<br>Ilustración 205<br>Ilustración 206<br>Ilustración 207<br>Ilustración 207<br>Ilustración 209<br>Ilustración 210<br>Ilustración 211<br>Ilustración 213<br>Ilustración 213<br>Ilustración 214<br>Ilustración 215<br>Ilustración 216<br>Ilustración 217<br>Ilustración 218<br>Ilustración 219<br>Ilustración 220<br>Ilustración 221<br>Ilustración 221<br>Ilustración 222<br>Ilustración 223<br>Ilustración 223<br>Ilustración 225<br>Ilustración 226                                                                                                    | Actualizar según programación<br>Actualizar tareas. Solo una tarea seleccionada<br>Actualizar tareas. Múltiples tareas seleccionadas.<br>Información de la tarea. Porcentaje de la tarea.<br>Vista y tabla de seguimiento.<br>Tabla variación.<br>Filtro por hitos.<br>Mostrar hitos.<br>Resaltar hitos.<br>Estadísticas del proyecto.<br>Vista con costos mensuales por tarea.<br>Vista con costos mensuales por tarea.<br>Vista con costos mensuales por personal.<br>Ejercicio: Estadísticas del proyecto "Construcción de unifamiliar".<br>Ejercicio: Estadísticas del proyecto .<br>Ejercicio: Tabla de costos.<br>Ejercicio: Tabla de costos.<br>Ejercicio: Sobreasignaciones.<br>Ejercicio: Sobreasignaciones.<br>Ejercicio: Estadísticas proyecto A.<br>Ejercicio: Estadísticas proyecto A.<br>Ejercicio: Estadísticas proyecto A.<br>Ejercicio: Estadísticas proyecto A.<br>Ejercicio: Estadísticas proyecto A.<br>Ejercicio: Estadísticas proyecto A.<br>Ejercicio: Estadísticas proyecto A.<br>Ejercicio: Estadísticas proyecto A.<br>Ejercicio: Estadísticas proyecto A.<br>Ejercicio: Estadísticas proyecto A.<br>Ejercicio: Estadísticas proyecto A.<br>Ejercicio: Estadísticas seguimiento A.<br>Ejercicio: Estadísticas seguimiento A.<br>Ejercicio: Seguimiento proyecto A.<br>Ejercicio: Seguimiento proyecto A.<br>Ejercicio: Seguimiento proyecto A.<br>Ejercicio: Seguimiento proyecto A.<br>Ejercicio: Seguimiento proyecto A.<br>Ejercicio: Seguimiento proyecto A.<br>Ejercicio: Seguimiento proyecto A.<br>Ejercicio: Seguimiento proyecto A.<br>Ejercicio: Seguimiento costos proyecto A.<br>Ejercicio: Revisión del valor acumulado. Proyecto A.<br>Ejercicio: Análisis costo por mes proyecto A.<br>Ejercicio: Análisis costo por mes proyecto A.<br>Ejercicio: Análisis costo por mes proyecto B.<br>Ejercicio: Análisis costo por mes proyecto B.<br>Ejercicio: Análisis costo por mes proyecto B.                                                                                                    | 173<br>1773<br>1774<br>1775<br>1776<br>1775<br>1776<br>1777<br>1778<br>1855<br>1866<br>1877<br>1877<br>1878<br>1877<br>1878<br>1877<br>1888<br>1900<br>1911<br>1921<br>1933<br>1934<br>1944<br>1955<br>1966<br>1977<br>1976                         |
| Ilustración 194<br>Ilustración 196<br>Ilustración 197<br>Ilustración 197<br>Ilustración 198<br>Ilustración 198<br>Ilustración 200<br>Ilustración 201<br>Ilustración 202<br>Ilustración 203<br>Ilustración 204<br>Ilustración 205<br>Ilustración 205<br>Ilustración 206<br>Ilustración 207<br>Ilustración 208<br>Ilustración 208<br>Ilustración 209<br>Ilustración 211<br>Ilustración 211<br>Ilustración 213<br>Ilustración 214<br>Ilustración 215<br>Ilustración 218<br>Ilustración 218<br>Ilustración 220<br>Ilustración 221<br>Ilustración 221<br>Ilustración 223<br>Ilustración 223<br>Ilustración 224<br>Ilustración 224<br>Ilustración 226<br>Ilustración 226<br>Ilustración 226<br>Ilustración 227                                                                                                    | Actualizar según programación       Actualizar tareas. Solo una tarea seleccionada.       Actualizar tareas. Múltiples tareas seleccionadas.       Información de la tarea. Porcentaje de la tarea.       Vista y tabla de seguimiento.       Tabla variación.       Filtro por hitos.       Mostrar hitos.       Resaltar hitos.       Estadísticas del proyecto.       Vista con costos mensuales por tarea.       Vista con costos mensuales por personal       Ejercicio: Seguimiento del proyecto "Construcción de unifamiliar".       Ejercicio: Vista y tabla de seguimiento.       Ejercicio: Tabla de costos.       Ejercicio: Tobla de costos.       Ejercicio: Tobla de costos.       Ejercicio: Sobreasignaciones       Ejercicio: Sobreasignaciones       Ejercicio: Estadísticas proyecto A.       Ejercicio: Estadísticas seguimiento A.       Ejercicio: Estadísticas seguimiento A.       Ejercicio: Estadísticas seguimiento A.       Ejercicio: Estadísticas seguimiento A.       Ejercicio: Estadísticas seguimiento A.       Ejercicio: Seguimiento proyecto A.       Ejercicio: Seguimiento proyecto A.       Ejercicio: Seguimiento proyecto A.       Ejercicio: Seguimiento proyecto A.       Ejercicio: Seguimiento proyec                                                                                                    | 173<br>1773<br>1774<br>1775<br>1776<br>1775<br>1776<br>1777<br>1778<br>1855<br>1866<br>1877<br>1878<br>1871<br>1871<br>1871<br>1871<br>1933<br>1944<br>1945<br>1956<br>1967<br>1977<br>1972<br>201                                                  |
| Ilustración 194<br>Ilustración 196<br>Ilustración 197<br>Ilustración 196<br>Ilustración 198<br>Ilustración 198<br>Ilustración 199<br>Ilustración 200<br>Ilustración 201<br>Ilustración 203<br>Ilustración 203<br>Ilustración 204<br>Ilustración 205<br>Ilustración 207<br>Ilustración 208<br>Ilustración 209<br>Ilustración 209<br>Ilustración 210<br>Ilustración 211<br>Ilustración 213<br>Ilustración 214<br>Ilustración 216<br>Ilustración 218<br>Ilustración 218<br>Ilustración 219<br>Ilustración 219<br>Ilustración 221<br>Ilustración 221<br>Ilustración 221<br>Ilustración 223<br>Ilustración 225<br>Ilustración 225<br>Ilustración 227<br>Ilustración 227                                                                                                    | Actualizar según programación<br>Actualizar tareas. Solo una tarea seleccionada<br>Actualizar tareas. Múltiples tareas seleccionadas.<br>Información de la tarea. Porcentaje de la tarea.<br>Vista y tabla de seguimiento.<br>Tabla variación.<br>Filtro por hitos.<br>Mostrar hitos.<br>Resaltar hitos.<br>Estadísticas del proyecto.<br>Vista con costos mensuales por tarea.<br>Vista con costos mensuales por tarea.<br>Vista con costos mensuales por personal.<br>Ejercicio: Seguimiento del proyecto "Construcción de unifamiliar".<br>Ejercicio: Estadísticas del proyecto.<br>Ejercicio: Tabla de seguimiento.<br>Ejercicio: Tabla de costos.<br>Ejercicio: Sobreasignaciones<br>Ejercicio: Sobreasignaciones<br>Ejercicio: Estadísticas proyecto A.<br>Ejercicio: Estadísticas proyecto A.<br>Ejercicio: Estadísticas proyecto A.<br>Ejercicio: Estadísticas seguimiento A.<br>Ejercicio: Estadísticas seguimiento A.<br>Ejercicio: Seguimiento proyecto A.<br>Ejercicio: Seguimiento proyecto A.<br>Ejercicio: Seguimiento proyecto A.<br>Ejercicio: Estadísticas seguimiento A.<br>Ejercicio: Seguimiento proyecto A.<br>Ejercicio: Seguimiento proyecto A.<br>Ejercicio: Seguimiento proyecto A.<br>Ejercicio: Seguimiento proyecto A.<br>Ejercicio: Seguimiento proyecto A.<br>Ejercicio: Seguimiento proyecto A.<br>Ejercicio: Seguimiento proyecto A.<br>Ejercicio: Seguimiento costos proyecto A.<br>Ejercicio: Seguimiento costos proyecto A.<br>Ejercicio: Revisión del valor acumulado. Proyecto A.<br>Ejercicio: Análisis costo por mes proyecto A.<br>Ejercicio: Análisis costo por mes proyecto A.<br>Ejercicio: Análisis costo por mes proyecto A.<br>Ejercicio: Análisis costo por mes proyecto A.<br>Ejercicio: Análisis costo por mes proyecto A.<br>Ejercicio: Análisis costo por mes proyecto A.<br>Ejercicio: Análisis costo por mes proyecto B.<br>Informes disponibles en Panel.                                                                                                    | 173<br>1773<br>1774<br>1775<br>1776<br>1775<br>1776<br>1777<br>1778<br>1855<br>1855<br>1855<br>1855<br>1857<br>1871<br>1871                                                                                                    |
| Ilustración 194<br>Ilustración 196<br>Ilustración 197<br>Ilustración 197<br>Ilustración 198<br>Ilustración 199<br>Ilustración 200<br>Ilustración 201<br>Ilustración 203<br>Ilustración 203<br>Ilustración 204<br>Ilustración 205<br>Ilustración 206<br>Ilustración 207<br>Ilustración 208<br>Ilustración 209<br>Ilustración 210<br>Ilustración 211<br>Ilustración 211<br>Ilustración 213<br>Ilustración 214<br>Ilustración 214<br>Ilustración 214<br>Ilustración 213<br>Ilustración 214<br>Ilustración 213<br>Ilustración 214<br>Ilustración 213<br>Ilustración 223<br>Ilustración 223<br>Ilustración 224<br>Ilustración 225<br>Ilustración 226<br>Ilustración 227<br>Ilustración 227<br>Ilustración 227                                                                                                    | Actualizar según programación       Actualizar tareas. Solo una tarea seleccionada.       Actualizar tareas. Múltiples tareas seleccionadas.       Información de la tarea. Porcentaje de la tarea.       Vista y tabla de seguimiento.       Tabla variación.       Filtro por hitos.       Mostrar hitos.       Resaltar hitos.       Estadísticas del proyecto.       Vista con costos mensuales por tarea.       Vista con costos mensuales por personal       Ejercicio: Seguimiento del proyecto "Construcción de unifamiliar".       Ejercicio: Vista y tabla de seguimiento       Ejercicio: Vista y tabla de seguimiento       Ejercicio: Tabla de costos.       Ejercicio: Toyoeto A.       Ejercicio: Sobreasignaciones       Ejercicio: Stadísticas proyecto A.       Ejercicio: Estadísticas proyecto A.       Ejercicio: Estadísticas proyecto A.       Ejercicio: Estadísticas seguimiento A.       Ejercicio: Estadísticas seguimiento A.       Ejercicio: Estadísticas seguimiento A.       Ejercicio: Estadísticas seguimiento A.       Ejercicio: Setadísticas seguimiento A.       Ejercicio: Seguimiento proyecto A.       Ejercicio: Seguimiento proyecto A.       Ejercicio: Seguimiento costos proyecto A.       Ejercicio:                                                                                                    | 173<br>1773<br>1773<br>1774<br>1775<br>1775<br>1775<br>1775<br>1776<br>1777<br>1778<br>1856<br>1877<br>1886<br>1877<br>1887<br>1887<br>1887<br>1887<br>1890<br>1991<br>1991<br>1992<br>1993<br>1994<br>1994<br>1995<br>1996<br>1997<br>2001<br>2003 |
| Ilustración 194<br>Ilustración 196<br>Ilustración 197<br>Ilustración 197<br>Ilustración 198<br>Ilustración 198<br>Ilustración 209<br>Ilustración 201<br>Ilustración 202<br>Ilustración 203<br>Ilustración 203<br>Ilustración 205<br>Ilustración 206<br>Ilustración 207<br>Ilustración 208<br>Ilustración 208<br>Ilustración 209<br>Ilustración 211<br>Ilustración 211<br>Ilustración 213<br>Ilustración 214<br>Ilustración 215<br>Ilustración 218<br>Ilustración 218<br>Ilustración 220<br>Ilustración 221<br>Ilustración 221<br>Ilustración 222<br>Ilustración 222<br>Ilustración 223<br>Ilustración 224<br>Ilustración 225<br>Ilustración 227<br>Ilustración 227<br>Ilustración 228<br>Ilustración 227<br>Ilustración 228<br>Ilustración 227<br>Ilustración 228<br>Ilustración 227                                                                                                    | Actualizar según programación       Actualizar tareas. Solo una tarea seleccionada.       Actualizar tareas. Múltiples tareas seleccionadas.       Información de la tarea. Porcentaje de la tarea.       Vista y tabla de seguimiento.       Tabla variación.       Filtro por hitos.       Mostrar hitos.       Resaltar hitos.       Estadísticas del proyecto.       Vista con costos mensuales por personal       Ejercicio: Seguimiento del proyecto "Construcción de unifamiliar".       Ejercicio: Seguimiento del proyecto "Construcción de unifamiliar".       Ejercicio: Vista y tabla de seguimiento.       Ejercicio: Tabla de costos.       Ejercicio: Tobla de costos.       Ejercicio: Proyecto A.       Ejercicio: Sobreasignaciones       Ejercicio: Sobreasignaciones       Ejercicio: Estadísticas proyecto A.       Ejercicio: Estadísticas proyecto B.       Sobreasignaciones       Introducir horas extras.       Ejercicio: Seguimiento proyecto A.       Ejercicio: Seguimiento proyecto A.       Ejercicio: Seguimiento proyecto A.       Ejercicio: Estadísticas seguimiento A.       Ejercicio: Seguimiento proyecto A.       Ejercicio: Seguimiento proyecto A.       Ejercicio: Seguimiento proyecto A. <td>173<br/>1773<br/>1774<br/>1775<br/>1776<br/>1775<br/>1776<br/>1777<br/>1778<br/>1855<br/>1856<br/>1877<br/>1887<br/>1887<br/>1887<br/>1887<br/>1887<br/>1887<br/>188</td>                                                                                                    | 173<br>1773<br>1774<br>1775<br>1776<br>1775<br>1776<br>1777<br>1778<br>1855<br>1856<br>1877<br>1887<br>1887<br>1887<br>1887<br>1887<br>1887<br>188                                                                                                  |
| Ilustración 194<br>Ilustración 195<br>Ilustración 196<br>Ilustración 197<br>Ilustración 198<br>Ilustración 198<br>Ilustración 199<br>Ilustración 200<br>Ilustración 201<br>Ilustración 203<br>Ilustración 203<br>Ilustración 204<br>Ilustración 205<br>Ilustración 207<br>Ilustración 207<br>Ilustración 208<br>Ilustración 209<br>Ilustración 210<br>Ilustración 211<br>Ilustración 213<br>Ilustración 214<br>Ilustración 215<br>Ilustración 216<br>Ilustración 218<br>Ilustración 219<br>Ilustración 219<br>Ilustración 221<br>Ilustración 221<br>Ilustración 218<br>Ilustración 219<br>Ilustración 221<br>Ilustración 221<br>Ilustración 221<br>Ilustración 221<br>Ilustración 223<br>Ilustración 224<br>Ilustración 224<br>Ilustración 224<br>Ilustración 224<br>Ilustración 228<br>Ilustración 228<br>Ilustración 228<br>Ilustración 229<br>Ilustración 229<br>Ilustración 229<br>Ilustración 229<br>Ilustración 229                                                                                                    | Actualizar según programación       Actualizar tareas. Solo una tarea seleccionada       Actualizar tareas. Múltiples tareas seleccionadas.       Información de la tarea. Porcentaje de la tarea.       Vista y tabla de seguimiento.       Tabla variación.       Filtro por hitos.       Mostrar hitos.       Resaltar hitos.       Estadísticas del proyecto.       Vista con costos mensuales por tarea.       Vista con costos mensuales por tarea.       Vista con costos mensuales por personal.       Ejercicio: Seguimiento del proyecto "Construcción de unifamiliar".       Ejercicio: Tabla de seguimiento.       Ejercicio: Tabla de costos.       Ejercicio: Sobreasignaciones       Ejercicio: Sobreasignaciones       Ejercicio: Sobreasignaciones       Ejercicio: Estadísticas proyecto A.       Ejercicio: Estadísticas proyecto A       Ejercicio: Estadísticas proyecto A       Ejercicio: Estadísticas seguimiento A       Ejercicio: Seguimiento proyecto A       Ejercicio: Seguimiento proyecto A       Ejercicio: Seguimiento proyecto A       Ejercicio: Seguimiento proyecto A       Ejercicio: Seguimiento proyecto A       Ejercicio: Seguimiento proyecto A       Ejercicio: Seguimiento costos proyecto A                                                                                                    | 173<br>1773<br>1773<br>1774<br>1775<br>1775<br>1775<br>1775<br>1775<br>1775<br>1775                                                                                                    |
| Ilustración 194<br>Ilustración 196<br>Ilustración 197<br>Ilustración 197<br>Ilustración 198<br>Ilustración 198<br>Ilustración 200<br>Ilustración 201<br>Ilustración 201<br>Ilustración 203<br>Ilustración 203<br>Ilustración 204<br>Ilustración 205<br>Ilustración 206<br>Ilustración 207<br>Ilustración 208<br>Ilustración 209<br>Ilustración 209<br>Ilustración 209<br>Ilustración 210<br>Ilustración 211<br>Ilustración 214<br>Ilustración 215<br>Ilustración 218<br>Ilustración 218<br>Ilustración 218<br>Ilustración 221<br>Ilustración 223<br>Ilustración 223<br>Ilustración 224<br>Ilustración 224<br>Ilustración 224<br>Ilustración 228<br>Ilustración 229<br>Ilustración 229<br>Ilustración 229<br>Ilustración 220<br>Ilustración 220 | Actualizar según programación       Actualizar tareas. Solo una tarea seleccionada.       Actualizar tareas. Múltiples tareas seleccionadas.       Información de la tarea. Porcentaje de la tarea.       Vista y tabla de seguimiento.       Tabla variación.       Filtro por hitos.       Mostrar hitos.       Resaltar hitos.       Estadísticas del proyecto.       Vista con costos mensuales por tarea.       Vista con costos mensuales por personal       Ejercicio: Seguimiento del proyecto "Construcción de unifamiliar".       Ejercicio: Vista y tabla de seguimiento.       Ejercicio: Vista y tabla de seguimiento.       Ejercicio: Vista y tabla de seguimiento.       Ejercicio: Tabla de costos.       Ejercicio: Proyecto A.       Ejercicio: Proyecto B.       Ejercicio: Sobreasignaciones       Ejercicio: Estadísticas proyecto A.       Ejercicio: Estadísticas seguimiento A.       Ejercicio: Estadísticas seguimiento A.       Ejercicio: Seguimiento proyecto A.       Ejercicio: Seguimiento proyecto A.       Ejercicio: Seguimiento proyecto A.       Ejercicio: Seguimiento proyecto A.       Ejercicio: Seguimiento proyecto A.       Ejercicio: Seguimiento proyecto A.       Ejercicio: Seguimiento proyecto A                                                                                                    | 173<br>1773<br>1773<br>1774<br>1775<br>1775<br>1775<br>1775<br>1775<br>1775<br>1775                                                                                                    |

Itaria

\_\_\_|

۲

\_\_\_\_|

13

|

۲

| II                  |                                             | 005     |
|---------------------|---------------------------------------------|---------|
| Ilustración 233.    | Configurar el grafico                       | .205    |
| Ilustración 234.    | Elementos de gráfico                        | .206    |
| Ilustración 235.    | Estilo y color del gráfico                  | .206    |
| Ilustración 236     | Formatos                                    | 206     |
| Iluctración 237     | Formato de serie de datos                   | 207     |
| llustración 207.    |                                             | .207    |
| ilustración 238.    | Informe general de costos                   | .208    |
| Ilustración 239.    | Progreso trente a costo                     | .209    |
| Ilustración 240.    | Tabla estado del costo                      | .209    |
| Ilustración 241     | Diagrama estado del costo                   | 210     |
| Iluotración 242     | Informa doparal dal provosto                | 211     |
|                     | informe general del proyecto                | . 2 1 1 |
| llustracion 243.    | vencimiento de nitos                        | .211    |
| Ilustración 244.    | % completado                                | .212    |
| Ilustración 245.    | Tareas retrasadas                           | .212    |
| Ilustración 246     | Informe general de trabajo                  | 213     |
| Ilustración 240.    | Evolución del trabajo                       | 212     |
| ilustración 247.    |                                             | .213    |
| Illustracion 248.   | Estadísticas del trabajo                    | .214    |
| Ilustración 249.    | Próximas tareas                             | .215    |
| Ilustración 250     | Informes disponibles en Recursos            | 215     |
| Ilustración 251     | Recursos sobreasignados                     | 216     |
| Ilustración 257     | Visión general de las reguras               | 217     |
| ilustración 252.    | vision general de los recursos              | .217    |
| Ilustración 253.    | Informes de costos                          | .218    |
| Ilustración 254.    | Flujo de caja                               | .219    |
| Ilustración 255     | Información general de costos de la tarea   | 220     |
| Ilustración 256     | Informe de valer acumulade                  | 221     |
| Ilustración 200.    |                                             | .221    |
| ilustración 257.    | Sobrecostos                                 | . 222   |
| Ilustración 258.    | Visión general de costo de recursos         | .223    |
| Ilustración 259.    | Informes de En curso                        | .224    |
| Ilustración 260     | Informe de hito                             | 225     |
| Ilustración 200.    |                                             | 225     |
| ilustración 201.    |                                             | .225    |
| Ilustración 262.    | Iareas pospuestas                           | .226    |
| Ilustración 263.    | Tareas retrasadas                           | .227    |
| Ilustración 264     | Nuevo informe                               | 228     |
| Iluctración 265     | Crática                                     | 220     |
| llustración 200.    | Granco                                      | .229    |
| ilustración 266.    | Tabla                                       | .229    |
| Ilustración 267.    | Comparación                                 | .230    |
| Ilustración 268.    | Personalización de gráficos                 | .231    |
| Ilustración 269     | Elementos de gráfico                        | 231     |
| Iluctración 270     | Estilo y Color                              | 232     |
| ilustración 270.    |                                             | .232    |
| Ilustración 271.    | Color                                       | .232    |
| Ilustración 272.    | Agregar valores al gráfico                  | .233    |
| Ilustración 273.    | Tipo de gráfico                             | .233    |
| Ilustración 274     | Filtro de datos                             | 234     |
| Ilustración 274.    |                                             | 204     |
| ilustración 275.    | Formato de tablas.                          | .235    |
| Ilustración 276.    | Herramientas de imagen formato              | .236    |
| Ilustración 277.    | Copiar un informe                           | .237    |
| Ilustración 278     | Cambiar nombre al informe                   | 237     |
| Iluctración 270     | Conjor o Clobal                             | 2201    |
|                     |                                             | .230    |
| ilustración 280.    | Escala de tiempo                            | .239    |
| Ilustración 281.    | Personalización de la escala                | .240    |
| Ilustración 282.    | Formato de herramientas de escala de tiempo | .240    |
| Illustración 283    | Mostrar Ilamadas                            | 240     |
| Iluctración 284     | Croar filas on oscala do tiompo             | 2/1     |
| Ilustración 204.    |                                             | .241    |
| Illustracion 285.   | Colores escala de tiempo                    | .241    |
| Ilustración 286.    | Formato de fecha en escala de tiempo        | .242    |
| Ilustración 287.    | Barra de formato                            | .242    |
| Ilustración 288     | Formato de barra                            | 243     |
| Ilustración 200.    |                                             | 242     |
| ilustración 269.    | Estilos de barra                            | .243    |
| ilustracion 290.    | Informes visuales                           | .244    |
| Ilustración 291.    | Informe general del proyecto                | .245    |
| Ilustración 292     | Informe general de costos                   | 246     |
| Ilustración 202     | Informe de desarrollo                       | 2/8     |
| Illustrasition 293. | Informe de gestas                           | 240     |
| ilustracion 294.    | informe de costos                           | .248    |
| Ilustración 295.    | Opciones de Macros                          | .250    |
| Ilustración 296.    | Ver Macros                                  | .250    |
| Ilustración 207     | Crear macro                                 | 251     |
| Ilustración 201     | Asignar maara a funaián                     | 251     |
| ilustracion 298.    |                                             | .202    |
| ilustración 299.    | Insertar funcion a columna                  | .253    |
| Ilustración 300.    | Insertar código de macro                    | .254    |
| Ilustración 302     | Macro PERT                                  | .256    |
|                     |                                             |         |

Itaria

۲

\_\_\_\_\_

14

\_\_\_|

۲

\_\_\_\_|

### ¿A quién va dirigido este libro?

Este libro va dirigido fundamentalmente a:

- centros de formación
- usuarios autodidactas

No es necesaria experiencia previa en trabajos con Project.

۲

### **Convenciones** generales

Cuando se me propuso escribir un libro sobre gestión de proyectos con Microsoft Project 2016, realicé una división de las tareas que tiene el gestor de proyectos habitualmente en su trabajo utilizando Project. De este modo, los capítulos están ordenados de la forma en la que suceden cuando iniciamos la planificación de un proyecto nuevo.

El primer capítulo incluye una introducción en la materia y el uso de la aplicación para aquellos que no la hayan utilizado antes. Así, los usuarios podrán entender cómo desenvolverse rápidamente en Microsoft Project 2016 y tener la misma visión de los conceptos que se emplean a lo largo del libro.

Tras la introducción, tenemos la definición de las características generales del proyecto y de las tareas, que nos permitirá definir cómo debería desarrollarse el proyecto.

En el tercer capítulo, indicamos qué personas van a participar en el proyecto y qué recursos vamos a emplear.

En el cuarto capítulo, incluiremos los costos del proyecto y su revisión. En estos momentos, tenemos todos los componentes necesarios para manejar desde Microsoft Project la planificación del proyecto.

En el quinto capítulo, veremos las tareas de seguimiento del proyecto, tanto análisis de riesgos, de la situación actual o cambios habituales y sus consecuencias.

En el tema seis, tras conocer las tareas de seguimiento, indicaremos cómo preparar informes para mostrar el avance del proyecto a los interesados (*stakeholders*) y, por último, para aquellos que necesiten algo más de información del manejo de la aplicación, para personalizarla más y sacarle todo su potencial, realizaremos una introducción a las macros en Microsoft Project.

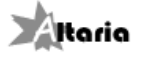

۲